#### REPUBLIK INDONESIA KEMENTERIAN HUKUM DAN HAK ASASI MANUSIA

# SURAT PENCATATAN CIPTAAN

Dalam rangka pelindungan ciptaan di bidang ilmu pengetahuan, seni dan sastra berdasarkan Undang-Undang Nomor 28 Tahun 2014 tentang Hak Cipta, dengan ini menerangkan:

Nomor dan tanggal permohonan

#### Pencipta

Nama

Alamat

Kewarganegaraan

#### **Pemegang Hak Cipta**

Nama

Alamat

Kewarganegaraan

Jenis Ciptaan

Judul Ciptaan

Tanggal dan tempat diumumkan untuk pertama kali di wilayah Indonesia atau di luar wilayah Indonesia

Jangka waktu pelindungan

Nomor pencatatan

adalah benar berdasarkan keterangan yang diberikan oleh Pemohon. Surat Pencatatan Hak Cipta atau produk Hak terkait ini sesuai dengan Pasal 72 Undang-Undang Nomor 28 Tahun 2014 tentang Hak Cipta.

000533270

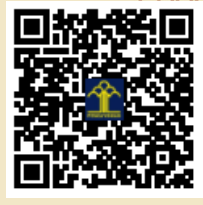

a.n. MENTERI HUKUM DAN HAK ASASI MANUSIA Direktur Hak Cipta dan Desain Industri

> Anggoro Dasananto NIP. 196412081991031002

Disclaimer:

Dalam hal pemohon memberikan keterangan tidak sesuai dengan surat pernyataan, Menteri berwenang untuk mencabut surat pencatatan permohonan.

V

EC002023100315, 26 Oktober 2023

#### Eka Susilowati

Trunan RT 04/RW 07 Kel. Tidar Selatan Kec. Magelang Selatan Kab. Magelang Jawa Tengah, Magelang Selatan, Magelang, Jawa Tengah, 56125 ŢŢ

 $\mathbf{V}$ 

Indonesia

#### Eka Susilowati

Trunan RT 04/RW 07 Kel. Tidar Selatan Kec. Magelang Selatan Kab. Magelang Jawa Tengah, Magelang Selatan, Magelang, Jawa Tengah 56125 Indonesia

#### Diktat

#### Modul Penggunaan Mendeley Trik Menggunakan Mendeley

26 Oktober 2023, di Cilacap

Berlaku selama hidup Pencipta dan terus berlangsung selama 70 (tujuh puluh) tahun setelah Pencipta meninggal dunia, terhitung mulai tanggal 1 Januari tahun berikutnya.

MODUL PENGGUNAAN MENDELEY TRIK MENGGUNAKAN MENDELEY

EKA SUSILOWATI

# DAFTAR ISI

| D.       | AFT | AR ISI                                                      | 4  |
|----------|-----|-------------------------------------------------------------|----|
| D.       | AFT | AR GAMBAR                                                   | 7  |
| 1        | Pen | genalan Mendeley                                            | 9  |
| <b>2</b> | Pet | unjuk Instalasi                                             | 11 |
|          | 2.1 | Menginstall Mendeley                                        | 11 |
| 3        | Pen | ggunaan My Library pada Mendeley Desktop                    | 21 |
|          | 3.1 | Menambahkan file PDF ke Mendeley                            | 21 |
|          | 3.2 | Import/eksport EndNote $^{TM}$ , BibTeX dan RIS Libraries . | 22 |
|          | 3.3 | Melihat Detail Dokumen(CrossRef, PubMed, dan ArXiv)         | 23 |
|          | 3.4 | Mengelompokkan File Ke Folder Baru                          | 27 |
|          | 3.5 | Tampilan My Library pada Mendeley Desktop                   | 31 |
|          | 3.6 | Mencari Literature Pada Mendeley Desktop                    | 33 |
|          |     | 3.6.1 Mencari Literature yang Sudah Ada di My Library       |    |
|          |     | Kita                                                        | 33 |
|          |     | 3.6.2 Mencari Literatur Yang Belum Ada Di My Library        |    |
|          |     | Kita                                                        | 34 |
|          |     | 3.6.3 Menambahkan Dokumen dari Google Scholar di            |    |
|          |     | My Library pada Mendeley Desktop                            | 36 |
|          | 3.7 | Menuliskan Referensi/Bibliografi Pada MS Word Meng-         |    |
|          |     | gunakan Mendeley Desktop                                    | 38 |

|    |     | 3.7.1  | Menuliskan Citasi Pada MS Word Menggunakan     |           |
|----|-----|--------|------------------------------------------------|-----------|
|    |     |        | Mendeley dengan Style Citasi Sesuai Yang Dii-  |           |
|    |     |        | nginkan                                        | 38        |
|    |     | 3.7.2  | Menuliskan Referensi/Bibliografi Pada MS Word  |           |
|    |     |        | Menggunakan Mendeley                           | 41        |
| 4  | Pen | igguna | an My Library Pada Mendeley Web                | <b>43</b> |
|    | 4.1 | Memb   | uat Direktori Baru                             | 43        |
|    | 4.2 | Pengg  | unaan Web Importer Plugin Pada Mendeley Web .  | 49        |
|    |     | 4.2.1  | Cara Menginstall Web Importer Plugin Pada Men- |           |
|    |     |        | deley Web                                      | 49        |
|    |     | 4.2.2  | Penggunaan Web Imperter Untuk Menambah File    |           |
|    |     |        | di Mendeley Web                                | 52        |
| D. | AFT | AR PI  | USTAKA                                         | 57        |

# DAFTAR GAMBAR

| 2.1  | Membuat Akun Mendeley                             | 11 |
|------|---------------------------------------------------|----|
| 2.2  | Membuat Akun Mendeley                             | 12 |
| 2.3  | Download Mendeley Desktop                         | 12 |
| 2.4  | Tab Download Mendeley Desktop                     | 13 |
| 2.5  | Run Mendeley                                      | 13 |
| 2.6  | Run Mendeley                                      | 14 |
| 2.7  | Run Mendeley                                      | 15 |
| 2.8  | Run Mendeley                                      | 16 |
| 2.9  | Ikon Mendeley Desktop pada Desktop Tanda Mendeley |    |
|      | Terinstall                                        | 17 |
| 2.10 | Mendeley feed                                     | 17 |
| 2.11 | Install Citation Plugin Untuk MS Word             | 18 |
| 2.12 | Install Citation Plugin Untuk MS Word             | 19 |
| 2.13 | Mendeley di MS Word                               | 19 |
| 3.1  | Mendeley Library                                  | 21 |
| 3.2  | Mendeley Library                                  | 22 |
| 3.3  | Melihat Detail Dokumen                            | 24 |
| 3.4  | Melengkapi Detail Dokumen                         | 25 |
| 3.5  | Melengkapi Detail Dokumen 1                       | 26 |
| 3.6  | Mencentang Menu Other Settings                    | 27 |
| 3.7  | Mengelompokkan Daftar Pustaka                     | 28 |
| 3.8  | Menambahkan Folder ke Library                     | 29 |

| 3.9                                                                                                    | Menamban file pada My Publications                                                                                                    | 30                                                                                                    |
|----------------------------------------------------------------------------------------------------|----------------------------------------------------------------------------------------------------|----------------------------------------------------------------------------------------------------|
| 3.10                                                                                                    | Menambah file pada My Publications                                                                                                    | 30                                                                                                    |
| 3.11                                                                                                    | Menambah file pada My Publications                                                                                                    | 31                                                                                                    |
| 3.12                                                                                                    | Tampilan Library as Table                                                                                                    | 32                                                                                                    |
| 3.13                                                                                                    | Tampilan Library as Citations                                                                                                    | 33                                                                                                    |
| 3.14                                                                                                    | Mencari Literatur Yang Sudah Ada Di Library                                                                                                    | 34                                                                                                    |
| 3.15                                                                                                    | Mencari Literatur Yang Belum Ada Di Library                                                                                                    | 35                                                                                                    |
| 3.16                                                                                                    | Menyimpan Literatur Yang Belum Ada Di Library                                                                                                    | 35                                                                                                    |
| 3.17                                                                                                    | Menambah Literatur Dari Google Scholar Kemudian Di-                                                                                                    |                                                                                                    |
|                                                                                                    | simpan di Library                                                                                                    | 37                                                                                                    |
| 3.18                                                                                                    | Menambah Literatur Dari Google Scholar Kemudian Di-                                                                                                    |                                                                                                    |
|                                                                                                    | simpan di Library                                                                                                    | 38                                                                                                    |
| 3.19                                                                                                    | Mengutip Paragraf Dari Mendeley ke MS Word                                                                                                    | 39                                                                                                    |
| 3.20                                                                                                    | Mengatur Style Citasi                                                                                                    | 40                                                                                                    |
| 3.21                                                                                                    | Masukkan Citasi ke MS Word                                                                                                    | 41                                                                                                    |
| 3.22                                                                                                    | Masukkan Daftar Pustaka ke MS Word                                                                                                    | 42                                                                                                    |
| 4.1                                                                                                    | Sign In pada Mendeley Web                                                                                                    | 44                                                                                                    |
|                                                                                                    |                                                                                                    |                                                                                                    |
| 4.2                                                                                                    | Feed pada Mendeley Web                                                                                                    | 45                                                                                                    |
| $4.2 \\ 4.3$                                                                                                    | Feed pada Mendeley Web                                                                                                    | 45                                                                                                    |
| 4.2<br>4.3                                                                                                    | Feed pada Mendeley Web                                                                                                    | 45<br>46                                                                                                    |
| <ul><li>4.2</li><li>4.3</li><li>4.4</li></ul>                                                                                                  | Feed pada Mendeley Web<br>Sinkronisasi File di My Library pada Mendeley Dekstop<br>ke Library pada Mendeley Web<br>Sinkronisasi File di My Library pada Mendeley Desktop                                                                                                    | 45<br>46                                                                                                    |
| <ul><li>4.2</li><li>4.3</li><li>4.4</li></ul>                                                                                                  | Feed pada Mendeley Web<br>Sinkronisasi File di My Library pada Mendeley Dekstop<br>ke Library pada Mendeley Web<br>Sinkronisasi File di My Library pada Mendeley Desktop<br>ke Library pada Mendeley Web                                                                                                    | 45<br>46<br>47                                                                                                    |
| <ul> <li>4.2</li> <li>4.3</li> <li>4.4</li> <li>4.5</li> </ul>                                                                                 | Feed pada Mendeley Web<br>Sinkronisasi File di My Library pada Mendeley Dekstop<br>ke Library pada Mendeley Web<br>Sinkronisasi File di My Library pada Mendeley Desktop<br>ke Library pada Mendeley Web<br>Sinkronisasi File di My Library pada Mendeley Desktop                                                                                                    | 45<br>46<br>47                                                                                                    |
| <ul><li>4.2</li><li>4.3</li><li>4.4</li><li>4.5</li></ul>                                                                                      | Feed pada Mendeley Web<br>Sinkronisasi File di My Library pada Mendeley Dekstop<br>ke Library pada Mendeley Web<br>Sinkronisasi File di My Library pada Mendeley Desktop<br>ke Library pada Mendeley Web<br>Sinkronisasi File di My Library pada Mendeley Desktop<br>ke Library pada Mendeley Web                                                                                                    | <ul> <li>45</li> <li>46</li> <li>47</li> <li>48</li> </ul>                                                                                     |
| <ul> <li>4.2</li> <li>4.3</li> <li>4.4</li> <li>4.5</li> <li>4.6</li> </ul>                                                                    | Feed pada Mendeley Web<br>Sinkronisasi File di My Library pada Mendeley Dekstop<br>ke Library pada Mendeley Web<br>Sinkronisasi File di My Library pada Mendeley Desktop<br>ke Library pada Mendeley Web<br>Sinkronisasi File di My Library pada Mendeley Desktop<br>ke Library pada Mendeley Web<br>Mengisi Details File di Library pada Mendeley Web                                                                                                    | <ul> <li>45</li> <li>46</li> <li>47</li> <li>48</li> <li>49</li> </ul>                                                                         |
| <ul> <li>4.2</li> <li>4.3</li> <li>4.4</li> <li>4.5</li> <li>4.6</li> <li>4.7</li> </ul>                                                       | Feed pada Mendeley Web<br>Sinkronisasi File di My Library pada Mendeley Dekstop<br>ke Library pada Mendeley Web<br>Sinkronisasi File di My Library pada Mendeley Desktop<br>ke Library pada Mendeley Web<br>Sinkronisasi File di My Library pada Mendeley Desktop<br>ke Library pada Mendeley Web<br>Mengisi Details File di Library pada Mendeley Web<br>Install Web Importer Plugin pada Mendeley Web                                                                                                   | <ul> <li>45</li> <li>46</li> <li>47</li> <li>48</li> <li>49</li> <li>50</li> </ul>                                                             |
| <ul> <li>4.2</li> <li>4.3</li> <li>4.4</li> <li>4.5</li> <li>4.6</li> <li>4.7</li> <li>4.8</li> </ul>                                          | Feed pada Mendeley Web<br>Sinkronisasi File di My Library pada Mendeley Dekstop<br>ke Library pada Mendeley Web<br>Sinkronisasi File di My Library pada Mendeley Desktop<br>ke Library pada Mendeley Web<br>Sinkronisasi File di My Library pada Mendeley Desktop<br>ke Library pada Mendeley Web<br>Mengisi Details File di Library pada Mendeley Web<br>Install Web Importer Plugin pada Mendeley Web                                                                                                   | <ul> <li>45</li> <li>46</li> <li>47</li> <li>48</li> <li>49</li> <li>50</li> <li>50</li> </ul>                                                 |
| <ul> <li>4.2</li> <li>4.3</li> <li>4.4</li> <li>4.5</li> <li>4.6</li> <li>4.7</li> <li>4.8</li> <li>4.9</li> </ul>                             | Feed pada Mendeley Web<br>Sinkronisasi File di My Library pada Mendeley Dekstop<br>ke Library pada Mendeley Web<br>Sinkronisasi File di My Library pada Mendeley Desktop<br>ke Library pada Mendeley Web<br>Sinkronisasi File di My Library pada Mendeley Desktop<br>ke Library pada Mendeley Web<br>Mengisi Details File di Library pada Mendeley Web<br>Install Web Importer Plugin pada Mendeley Web<br>Install Web Importer Plugin pada Mendeley Web<br>Install Web Importer Plugin pada Mendeley Web | 45<br>46<br>47<br>48<br>49<br>50<br>50<br>50<br>51                                                                                             |
| <ul> <li>4.2</li> <li>4.3</li> <li>4.4</li> <li>4.5</li> <li>4.6</li> <li>4.7</li> <li>4.8</li> <li>4.9</li> <li>4.10</li> </ul>               | Feed pada Mendeley Web                                                                                                    | <ol> <li>45</li> <li>46</li> <li>47</li> <li>48</li> <li>49</li> <li>50</li> <li>50</li> <li>51</li> </ol>                                     |
| <ul> <li>4.2</li> <li>4.3</li> <li>4.4</li> <li>4.5</li> <li>4.6</li> <li>4.7</li> <li>4.8</li> <li>4.9</li> <li>4.10</li> <li>4.11</li> </ul> | Feed pada Mendeley Web                                                                                                    | <ul> <li>45</li> <li>46</li> <li>47</li> <li>48</li> <li>49</li> <li>50</li> <li>50</li> <li>51</li> <li>51</li> <li>52</li> </ul>             |
| $\begin{array}{c} 4.2 \\ 4.3 \\ 4.4 \\ 4.5 \\ 4.6 \\ 4.7 \\ 4.8 \\ 4.9 \\ 4.10 \\ 4.11 \\ 4.12 \end{array}$                                    | Feed pada Mendeley Web                                                                                                    | <ul> <li>45</li> <li>46</li> <li>47</li> <li>48</li> <li>49</li> <li>50</li> <li>50</li> <li>51</li> <li>51</li> <li>52</li> <li>53</li> </ul> |
| $\begin{array}{c} 4.2 \\ 4.3 \\ 4.4 \\ 4.5 \\ 4.6 \\ 4.7 \\ 4.8 \\ 4.9 \\ 4.10 \\ 4.11 \\ 4.12 \\ 4.13 \end{array}$                            | Feed pada Mendeley Web                                                                                                    | 45<br>46<br>47<br>48<br>49<br>50<br>50<br>51<br>51<br>51<br>52<br>53<br>54                                                                     |

#### DAFTAR GAMBAR

| 4.14 | Menambah | Dokumen | Dari | Web | Importer | • | • | • | • |  | • | • |  |  |  | 55 |
|------|----------|---------|------|-----|----------|---|---|---|---|--|---|---|--|--|--|----|
|------|----------|---------|------|-----|----------|---|---|---|---|--|---|---|--|--|--|----|

# Pengenalan Mendeley

Mendeley adalah suatu perangkat lunak yang digunakan untuk manajemen referensi berbasis open source dan mendukung ketika digunakan dalam Microsoft Windows, Apple MacOS, dan Linux. Versi terbaru Mendeley bahkan dapat digunakan pada Android. Mendeley merupakan kombinasi dari aplikasi desktop(Mendeley Desktop) dan situs web (Mendeley Web). Kegunaan Mendeley ini sangat banyak diantaranya mengelola, berbagi dan mencari referensi.

Berikut ini ada beberapa fitur utama dari Mendeley Desktop:

- 1. Ekstraksi detail dokumen dari paper ke database referensi(Mendeley Desktop). Fitur ini sangat memudahkan pengguna dalam memperoleh detail dokumen tanpa harus memasukkannya satu per satu secara manual.
- 2. Mendeley Desktop berfungsi untuk menyaring database berdasarkan keinginan pengguna, misal penulis, jurnal, tahun atau yang lain dengan mengetik kata kunci pada Mendeley Desktop.
- 3. Mendeley Desktop dapat memudahkan penulisan citasi dengan berbagai style citasi dan daftar pustaka pada karya ilmiah yang ditulis MS Word dengan menginstall MS Word Plug In yang ada pada Mendeley Desktop sehingga terjadi sinkronisasi dengan MS Word ditandai dengan ikon Mendeley pada MS Word.

Berikut ini beberapa fitur dari Mendeley Web:

- 1. Mendeley dapat memback up dokumen karena tersimpan di Mendeley Web. Sehingga kita dapat megakses dokumen dimana saja asal terkoneksi pada jaringan internet.
- 2. Sistem yang dapat merekomendasi/ menyarankan paper lain yang berkaitan dengan interest penelitian kita dan apa yang ada pada database referensi yang telah tersimpan pada Library.
- 3. Research Network yang dapat digunakan untuk melacak publikasi dari peneliti lain.

# 2

# Petunjuk Instalasi

# 2.1 Menginstall Mendeley

Langkah - langkah yang dilakukan untuk menginstall Mendeley sebagai berikut :

1. Buat akun Mendeley dengan membuka www.mendeley.com dan klik Create Account.

| Create a Mendeley account          |                          |  |  |  |  |  |
|------------------------------------|--------------------------|--|--|--|--|--|
| One account for all your research. |                          |  |  |  |  |  |
| Email address                      | e.g. j.smith@harvard.edu |  |  |  |  |  |
| First name                         |                          |  |  |  |  |  |
| Last name                          |                          |  |  |  |  |  |
| Password                           |                          |  |  |  |  |  |
|                                    | Continue >               |  |  |  |  |  |

Gambar 2.1: Membuat Akun Mendeley

2. Masukkan data yang diminta untuk dilengkapi untuk membuat akun Mendeley.

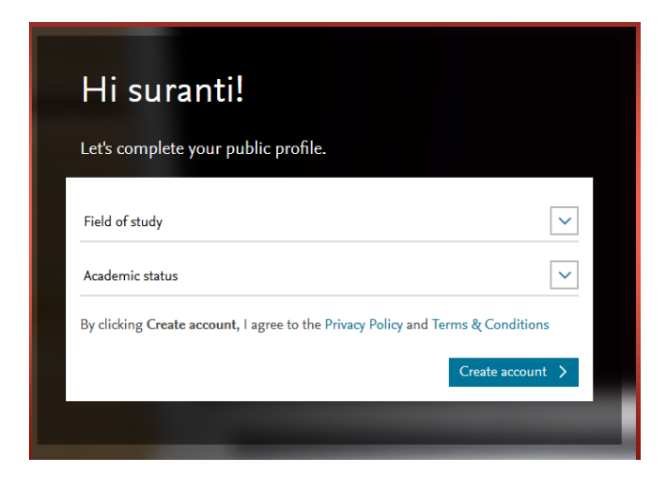

Gambar 2.2: Membuat Akun Mendeley

3. Setelah akun Mendeley berhasil dibuat, maka akan muncul option untuk mendownload Mendeley Desktop.

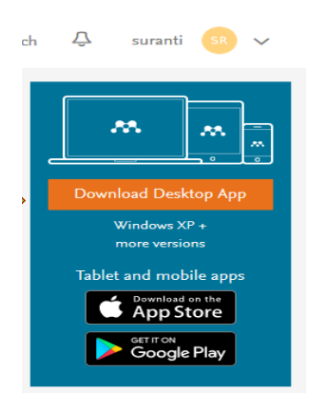

Gambar 2.3: Download Mendeley Desktop

4. Mendownload Mendeley Desktop melalui website https://www.mendeley.com/d dengan klik **Save File**.

| I | Opening Mendeley-Desktop-1.17.7-win32.exe  |    |
|---|--------------------------------------------|----|
|   | You have chosen to open:                   |    |
|   | Mendeley-Desktop-1.17.7-win32.exe          |    |
|   | which is: Binary File (53,7 MB)            |    |
|   | from: http://desktop-download.mendeley.com |    |
| n | Would you like to save this file?          | en |
|   | Save File Cancel                           |    |
|   |                                            |    |

Gambar 2.4: Tab Download Mendeley Desktop

- 5. Simpan Mendeley pada hard drive.
- 6. Membuka setup Mendeley yang telah tersimpan pada PC anda dengan klik dua kali kemudian install dengan mengeklik **Run**.

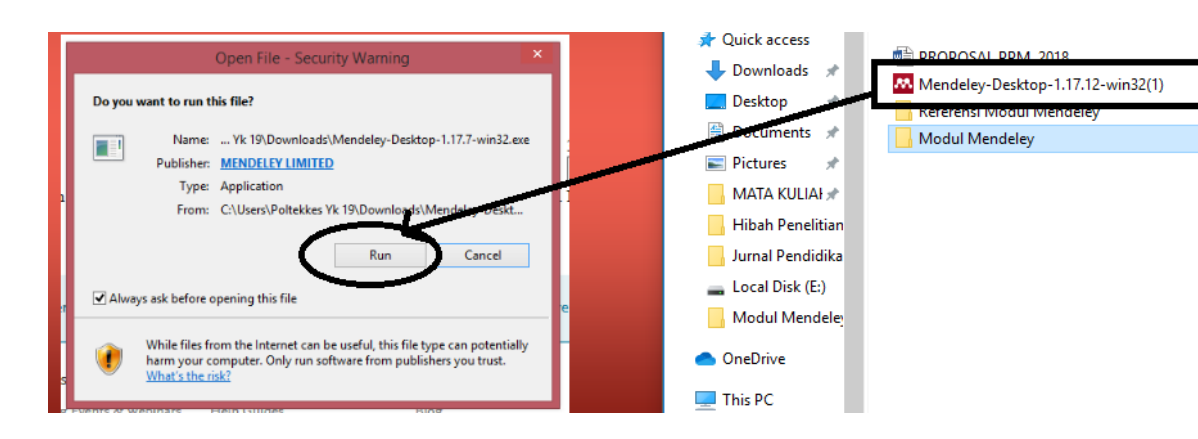

Gambar 2.5: Run Mendeley

7. Lalu mengikuti perintah instalasi dengan klik ${\bf Next}.$ 

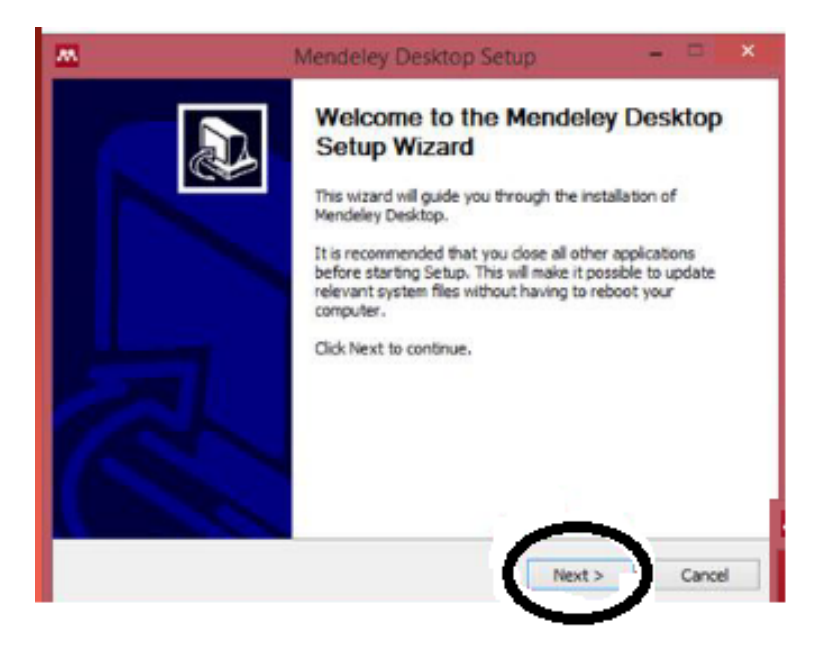

Gambar 2.6: Run Mendeley

8. Pilih I Agree.

#### Petunjuk Instalasi

| M                                                                                                    | Mendeley Desktop Setup 🗧 🗆                                                                                                    | ×  |
|----------------------------------------------------------------------------------------------------|----------------------------------------------------------------------------------------------------|----|
| <b>.</b>                                                                                                    | License Agreement<br>Please review the license terms before installing Mendeley<br>Desktop.                                                                                                    |    |
| Press Page Down to see th                                                                                                    | e rest of the agreement.                                                                                                    |    |
| MENDELEY PRINCIPLES<br>Our mission is to help you<br>may wish to keep private :<br>researching or reading, or<br>with selected colleagues o<br>and with whom.<br>We recognize that protect<br>We are committed to resp<br>policy carefully to underst<br>will treat it. | manage and share your research data as you choose. You<br>your account profile details and what you are currently<br>you may wish to share your research activities or comments<br>r the entire Mendeley community. You decide what to share<br>ing user privacy and confidentiality is essential to open inquiry,<br>ecting your privacy in your research. Please read this privacy<br>and our practices regarding your personal data and how we | *  |
| If you accept the terms of                                                                                                    | the agreement, click I Agree to continue. You must accept the                                                                                                    | ~  |
| agreement to install Mende                                                                                                    | Sey Desktop.                                                                                                    |    |
| NUBUR JIBLAI SYSTEM V2,31                                                                                                    | < Back I Agree Cano                                                                                                    | el |

Gambar 2.7: Run Mendeley

9. Klik ${\bf Next}$  seterusnya hingga muncul klik ${\bf Finish}.$ 

| m                             | Mendeley Desktop Setup                                         |         |    |
|-------------------------------|----------------------------------------------------------------|---------|----|
| <b>.</b>                      | Installing<br>Please wait while Mendeley Desktop is being inst | talled. |    |
| Extract: Qt5WebEngineCo       | re.dl                                                          |         |    |
| Show details                  |                                                                |         |    |
|                               |                                                                |         |    |
|                               |                                                                |         |    |
|                               |                                                                |         |    |
| Nullsoft Install System v2.51 | <back next=""></back>                                          | Cance   | sl |

Gambar 2.8: Run Mendeley

10. Setelah terinstall maka akan muncul ikon Mendeley Desktop pada desktop PC anda.

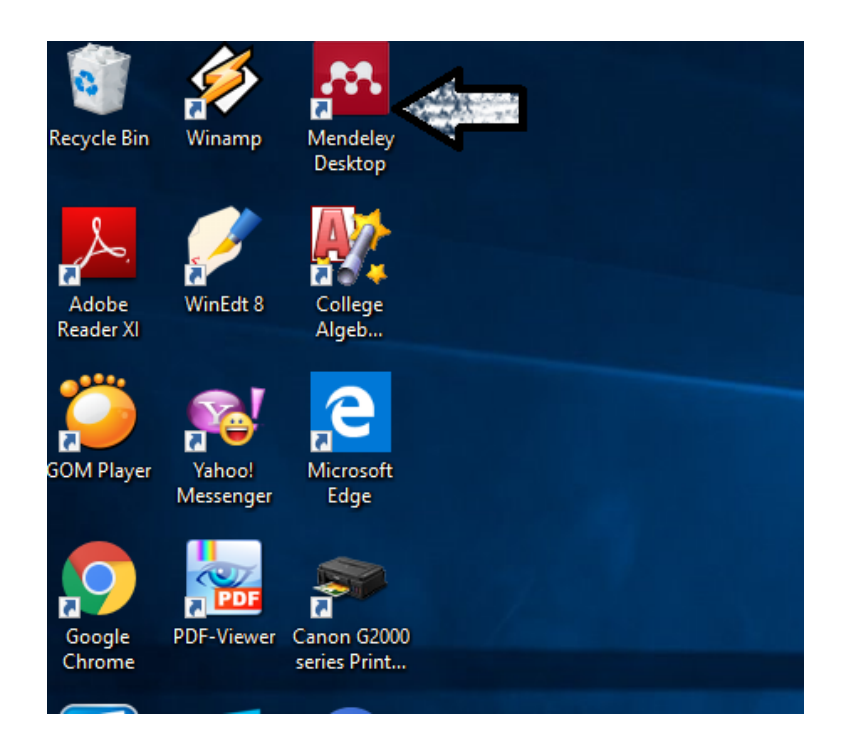

Gambar 2.9: Ikon Mendeley Desktop pada Desktop Tanda Mendeley Terinstall

11. Setelah anda membuat akun, maka akan terlihat secara otomatis Feed page anda yang memuat Newfeed. Newfeed ini berisi update dari orang - orang yang anda simpan sebagai kontak atau anggota grup dimana anda menjadi anggotanya.

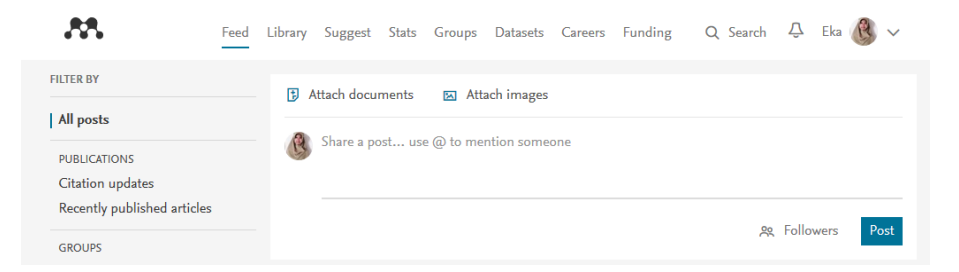

Gambar 2.10: Mendeley feed

Ikon Library pada Mendeley Feed berisi referensi yang anda simp-

an. Sementara itu, Library akan kosong sampai anda memulai menambahkan referensi.

12. Untuk menghubungkan Mendeley anda dengan MS Word yang akan digunakan, maka anda perlu mengeklik menu Tools kemudian Install MS Word Plugin. Sebagai catatan, pastikan sebelum melakukan langkah ini, anda tidak membuka file MS Word apapun.

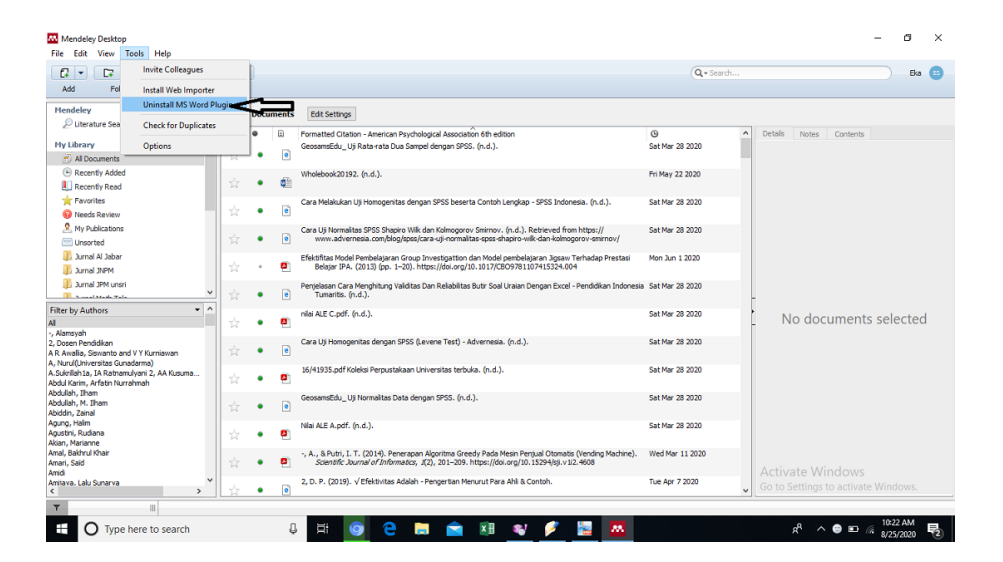

Gambar 2.11: Install Citation Plugin Untuk MS Word

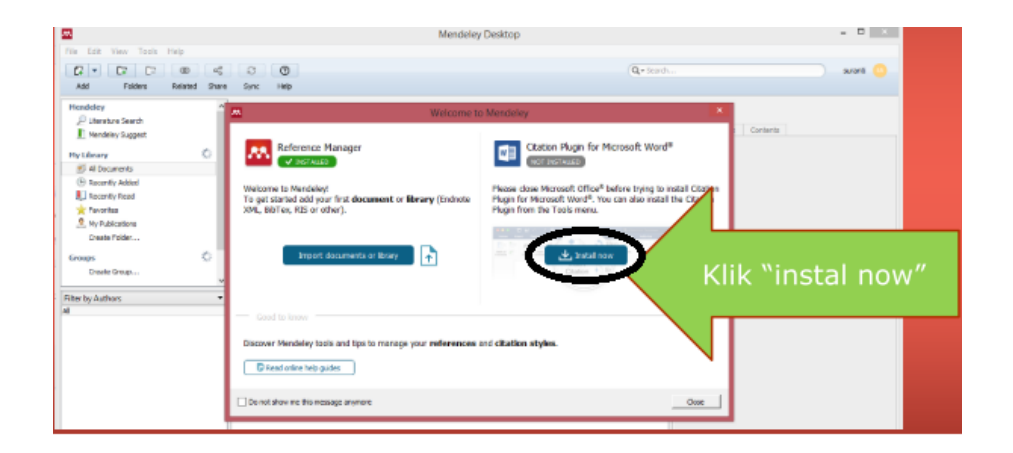

Gambar 2.12: Install Citation Plugin Untuk MS Word

 Klik OK, maka otomatis plugin Mendeley akan terpasang di MS Word anda. Ketika anda membuka MS Word dan mengeklik Reference, maka akan muncul tampilan seperti di bawah ini :

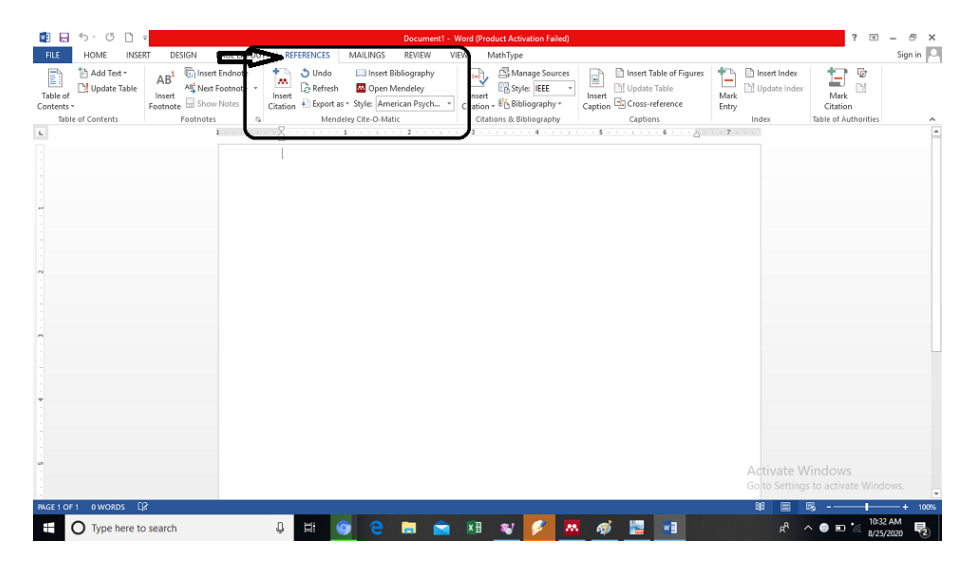

Gambar 2.13: Mendeley di MS Word

# Benggunaan My Library pada Mendeley Desktop

# 3.1 Menambahkan file PDF ke Mendeley

Anda dapat menambahkan PDFs ke Mendeley dengan mengklik button Add Document. Cara lain, anda dapat drag dan drop file PDF ke dalam konten pane. Mendeley secara otomatis akan mencoba mendeteksi detail dokumen (bibliografi file PDF).

| To get started <b>upload</b> your first document or library (Endnote XML, BibTeX, RIS). | You can import documents directly from the Web<br>with just one click using the <b>Web Importer plugi</b> r |
|-----------------------------------------------------------------------------------------|----------------------------------------------------------------------------------------------------|
| Import documents or library                                                             | 🖌 Install now                                                                                               |
| or drag and drop them here                                                              | 🧟 🧿 🔕 😣                                                                                                    |
|                                                                                         | IE 10 Chrome Firefox Safari                                                                                 |

Gambar 3.1: Mendeley Library

Beberapa dokumen yang detail Mendeleynya tidak tersedia, dapat ditambahkan ke Needs Review untuk manual verifikasi. Anda dapat menggunakan Mendeley's Document details lookup (CrossRef, PubMed, ArXiv) atau Google Scholar Search untuk melengkapi detail dokumen yang tidak ada.

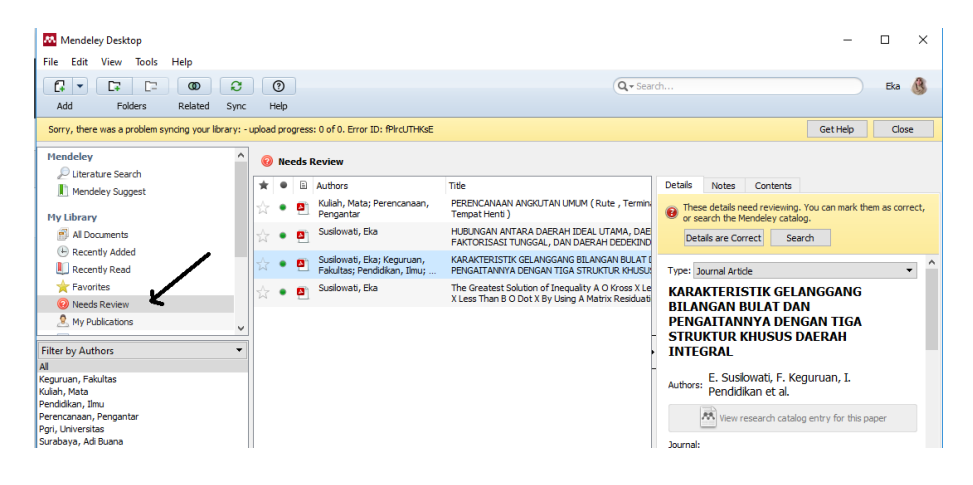

Gambar 3.2: Mendeley Library

# 3.2 Import/eksport EndNote<sup>TM</sup>, BibTeX dan RIS Libraries

Pergantian dari software reference management lain seperti  $EndNote^{TM}$  ke Mendeley simpel. Karena  $EndNote^{TM}$  menggunakan file ekstension (.enl), maka anda akan butuh mengeksport library anda sebagai file .xml supaya dapat dipindah ke Mendeley.

Dalam EndNote $^{TM}$ 

- 1. Pilih File -¿ Export.
- 2. Pilih tipe "XML" dan "RIS" sebagai output style.
- 3. Beri nama library anda dan simpan pada PC.

Selanjutnya, dalam Mendeley

1. Pilih File –¿ Add Files.

- Pilih file XML yang anda punya sebelumnya dan telah dieksport dari EndNote<sup>TM</sup>. Selanjutnya, klik Open.
- 3. EndNote<sup>TM</sup> Library akan terlihat pada Mendeley Desktop.

Untuk mengimport BibTeX dan RIS XML sepanjang pilihan file PDF dengan FIle -i Add Files. Data anda dapat dengan mudah dieksport dari Mendeley :

- 1. Pilih dokumen yang anda eksport : File-¿ Exsport.
- 2. Anda akan diberikan option untuk menyimpan file dalam beberapa format : .xml, .ris dan file BibTeX.

# 3.3 Melihat Detail Dokumen(CrossRef, PubMed, dan ArXiv)

Anda dapat melihat detail dokumen yang anda tambahkan mengenai type dokumen(jurnal, buku, chapter buku, prosiding konferensi, dl), judul dokumen, nama penulis, tahun,volume, abstrak, kata kunci hingga DOI dengan mengklik View kemudian Show Document Details, maka akan terlihat detail dokumen tersebut.

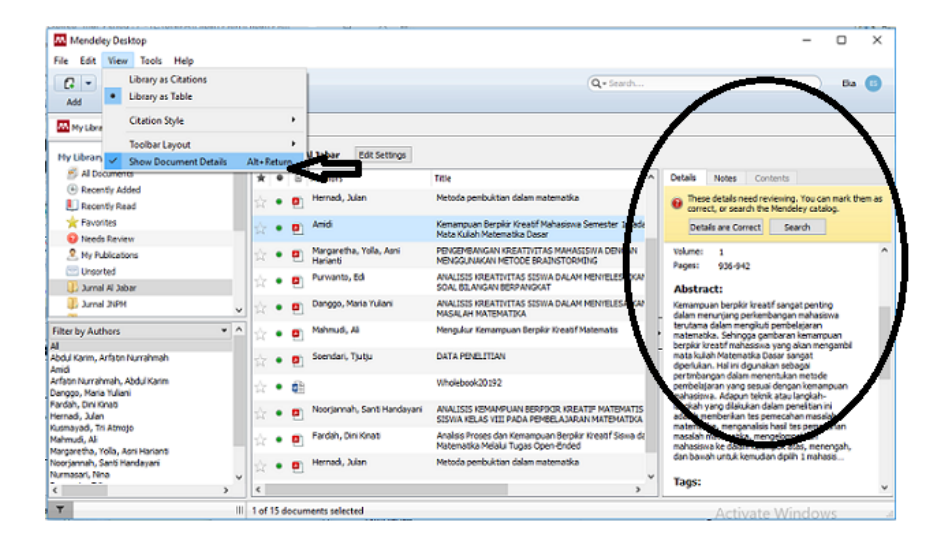

Gambar 3.3: Melihat Detail Dokumen

Anda dapat melihat detail dokumen dari CrossRef (DOI), PubMed (PMID) dan ArXiv. Hanya melengkapi ID dokumen dalam field yang bersesuaian dan mengklik ikon magnifying glass selanjutnya dapat diperoleh detail dokumen tersebut. Field ini berlokasi dalam tab Details.

Jika Detail Dokumen tidak terisi seperti yang dilingkari, anda dapat mengeklik dua kali file yang akan dilihat detailnya seperti yang bertanda panah.

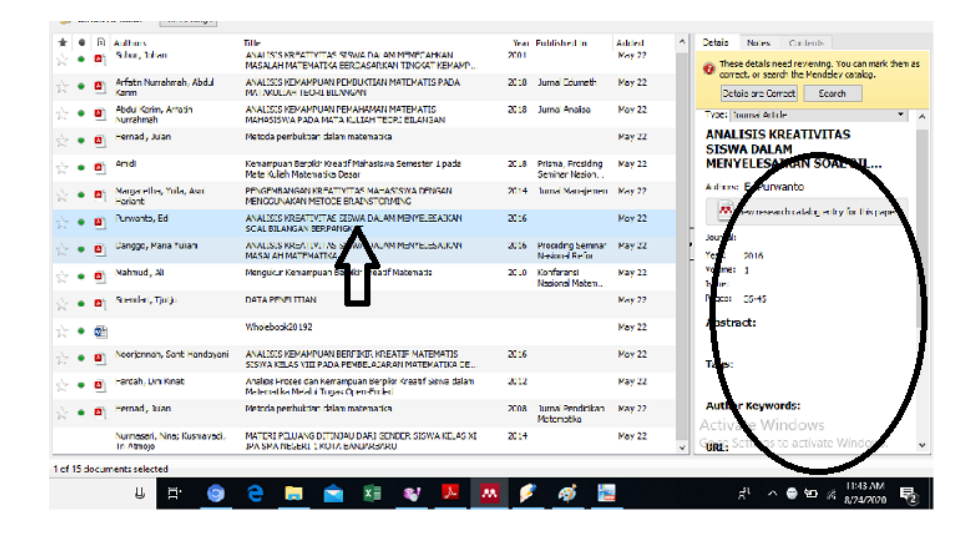

Gambar 3.4: Melengkapi Detail Dokumen

Selanjutnya, file yang diklik dua kali tadi akan muncul isian lengkapnya, sehingga kita bisa mengisi kelengkapan detail dokumen. Mulai dari abstrak, volume, tahun, kata kunci dan lain-lain hanya dengan mengkopi abstrak misalnya kemudian dipaste di kolom detail dokumen abstrak, atau mengetik langsung, misal di detail dokumen volume.

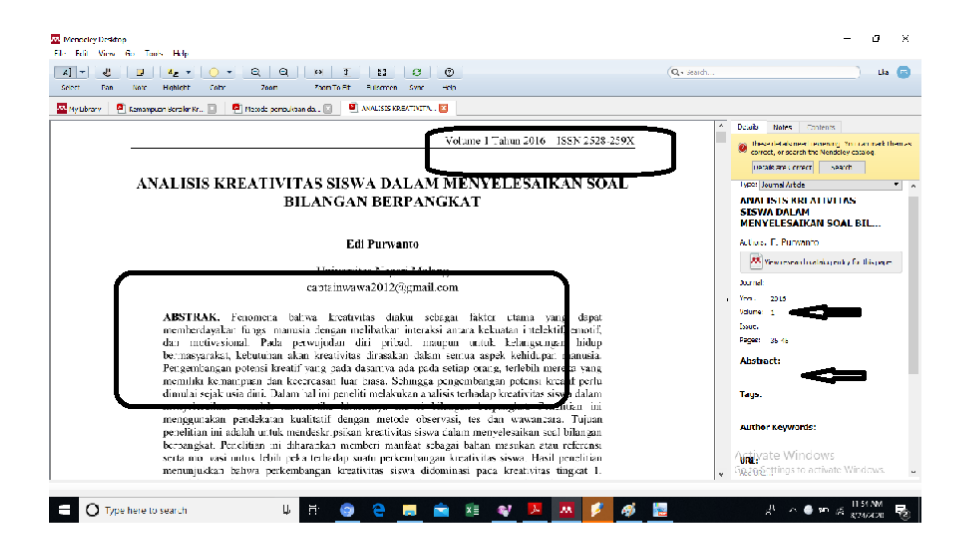

Gambar 3.5: Melengkapi Detail Dokumen 1

Pada detail dokumen, ada menu **Other Settings**. apabila kita mencentang kotak pada menu **Other Settings**, maka file pdf yang sudah terupload di My Library pada Mendeley anda tidak dapat dibaca oleh orang lain, dan sebaliknya.

| Mendeley Desktop<br>File Edit View Tools Help                                                                                     |                                    |                                                         |                                       |             | - ø ×                                                                                              |
|----------------------------------------------------------------------------------------------------|------------------------------------|---------------------------------------------------------|---------------------------------------|-------------|----------------------------------------------------------------------------------------------------|
|                                                                                                    | 0                                  |                                                         | Q                                     | • Search    | Eka 🙂                                                                                              |
| Add Folders Related Sync                                                                                                    | Help                               |                                                         |                                       |             |                                                                                                    |
| 🐱 My Library 🗧 Tutorial Mendeley 🖂                                                                                                | 😫 Kemampuan Mengenal 🖸             |                                                         |                                       |             |                                                                                                    |
| 👃 Jurnal JPM unsri 🔺                                                                                                    | B Modul Mendeley Edit Settings     |                                                         |                                       |             |                                                                                                    |
| 📙 Jurnal Math Tale                                                                                                    |                                    | 544-                                                    | No. Bublished In                      |             | atala tatan disatasta                                                                              |
| Jurnal pendidikan UT<br>Jurnal SOLMA                                                                                              | Authors                            | Tutorial Menopunakan Mendelev bagi pemula               | 2018                                  | 2:05cm      | etalis Notes Contents                                                                              |
| Jurnal Teknika                                                                                                    | ¥ • •                              |                                                         |                                       |             | correct, or search the Mendeley catalog.                                                           |
| 📜 Jurnal Unitomo                                                                                                    | 🚖 🔹 🖪 Nurhidayah                   | Manajer Referensi                                       | 2017 Mendeley                         | 1:19pm      | Details are Correct Search                                                                         |
| Create Folder                                                                                                    | 📩 🔹 🖪 Djamaris, Aurino Rilman Adam | Panduan Penggunaan Mendeley (Versi 1. 17. 10)           | 2017 Journal of<br>Entrepreneurshi    | 1:19pm      | eometric shapes. The technique of collecting ^                                                     |
| 6                                                                                                    | Yogyakarta, Tim Perpustakaan       | Tutorial Mendeley                                       |                                       | 1:19pm      | he instrument used is the observation sheet<br>or children's activities, teacher activity obser    |
| Create Group                                                                                                    | 🔆 🔹 🖪 Sejati, Anang Wahyu          | Tutorial Sederhana Mendeley                             | 2017                                  | 2:05pm      | lags:                                                                                              |
| Trash                                                                                                    |                                    | Tutorial "mendeley "                                    | 2015                                  | 2:05pm      |                                                                                                    |
| All Deleted Documents 🗸 🗸                                                                                                    | 🔆 • 📴 Mendeley                     | Getting started with Mendeley                           | 2010 Mendeley                         | 2:05pm      | Author Keywords:<br>bility: Beam Games: Knowing Geometry Forms                                     |
| Filter by Authors                                                                                                    | 🚖 🔹 📮 Purwoko, Haxa Soeprijanto    | Panduan Mengelola Daftar Referensi Menggunakan Mendeley | 2016 Perpustakaan<br>Universitas Gadj | 2:05pm      | JRL:                                                                                               |
| Djamaris, Aurino Riman Adam<br>Mandelau                                                                                           |                                    |                                                         |                                       | /           | dd URL                                                                                             |
| Nuhammad, Fajar<br>Nuhidayah<br>Purwoko, Haxa Soeprijanto<br>Sejabi, Anang Wahyu<br>Sofyan H., Dewi Imroatush S., Ragil Herini W. |                                    |                                                         |                                       | C<br>A<br>D | Catalog IDs<br>vitiv ID: 2<br>VOL: 2<br>MID: 2                                                     |
| Togyakarta, IIm Perpustakaan Potekes Nemerke                                                                                      |                                    |                                                         |                                       | ļ           | illes:<br>3) 816-Article Text-2231-2-10-20190901.pdf 🛞<br>dd Fle                                   |
| < >>                                                                                                    |                                    |                                                         | _                                     | >           | Differ Settings<br>G Undefined Web Geodule from Mendeley Web<br>Geodelegtings to activate Windows. |
| T                                                                                                    | 1 of 8 documents selected          |                                                         |                                       |             |                                                                                                    |
| O Type here to search                                                                                                    | Q H 📀                              | e 🚍 💼 🕫 🛛 🌶                                             | 💌 🛤 🔛                                 |             | x <sup>A</sup> ^ 🗾 ⊕ 🐨 ≪ 2:37 PM                                                                   |

Gambar 3.6: Mencentang Menu Other Settings

#### Google Scholar Search

Anda dapat melihat detail dokumen dengan Google Scholar dalam Mendeley.

- 1. Input judul dokumen dengan benar.
- 2. Klik search.

Mendeley akan mencoba untuk melengkapi data yang tidak ada dari Google Scholar. Lookup hanya bekerja untuk file PDF yang diimport dan tidak untuk file yang ditambah manual.

# 3.4 Mengelompokkan File Ke Folder Baru

Ketika kita menulis buku, artikel di jurnal, atau prosiding konferensi, kita membutuhkan daftar pustaka yang akan dicantumkan. Jika referensi yang digunakan disimpan begitu saja dalam Mendeley tanpa dikelompokkan, maka kita akan sulit menyusun daftar pustaka mana artikel A, mana daftar pustaka buku B dan seterusnya. Oleh karena itu, diperlukan folder yang khusus memuat daftar pustaka artikel A, folder yang memuat daftar pustaka buku B. Di Mendeley, dapat di-create folder baru dan di-rename nama foldernya yang mudah diingat oleh kita. Misal anda menulis artikel A yang membutuhkan daftar pustaka yang terdiri tidak hanya satu file, maka langkah pertama, anda dapat klik create folder, kemudian me-rename nama folder tersebut sesuai keinginan kita agar mudah diingat. Misal anda menulis artikel di jurnal A, maka folder tersebut dinamai Jurnal A(namai dengan nama jurnal dimana artikel anda akan disubmit). Selanjutnya, folder Jurnal A tersebut tinggal diklik dan isi folder Jurnal A dengan add file yang diisi file yang menjadi daftar pustaka Jurnal A tersebut dari file yang telah disimpan di PC anda.

|                                                                   | C          |           |                             |                                      |                                                                                      |                                           |             |                                                    | Q-Sort           |   | ) Ba                                |
|-------------------------------------------------------------------|------------|-----------|-----------------------------|--------------------------------------|--------------------------------------------------------------------------------------|-------------------------------------------|-------------|----------------------------------------------------|------------------|---|-------------------------------------|
| Add Gloens Hielabed Sym                                           | ः ॥<br>२ म | с<br>•По- | constants.                  | The Settlerer                        |                                                                                      |                                           |             |                                                    |                  |   |                                     |
|                                                                   | *          | • E       | Authors<br>Ket, Jolo        | R.; Vasola, Nikos                    | Table<br>Using the mark plus algorithm for multip                                    | gant dadsion waking                       | хни<br>2005 | Published in<br>Boglan/                            | Anided<br>Jun 15 | ^ | Details notes Contents              |
| Unso ter<br>Danal A Mar                                           | H<br>삶     | • •       | -<br>Webeley F<br>Harysteij | shy Ganton, Norya;<br>Su             | In coordination graphs<br>Networks of Phili variate Response<br>Data Collins         | Naface Budide With                        | 4014        | Netherlands Art<br>International<br>Seminar on Ten | kar 15           | ŭ |                                     |
| Coma XPN                                                          | Ŷ          | • 6       | Usbaherr                    | Jorg                                 | Duality of the Nax-Plus and Nin Flus N                                               | etwork Celculus                           | 80.17       |                                                    | Jun 15           |   |                                     |
| Dumal Math Talo                                                   |            | • •       | Americal                    | king                                 | Introduction                                                                         |                                           | 1078        | Min Plus Algebra<br>And Graph Dom                  | 3ar 15           |   |                                     |
| ann 450 MA                                                        | ģ.         | • @       | Alson, Ra<br>Recording      | riannes Uapat,<br>Gauliert, Stéphone | Generic Acymptotics of Ligenvalues Us                                                | ng Mini-Hus Algebra                       | 8001        | 1 AC Proceedings<br>Vol. mes.                      | Jun 15           |   |                                     |
| Lama Techa                                                        | 12         | • •       | Suprov/m                    | o, Hitapriya                         | Correctness Proof of Nin plus Algebra i<br>Shortest Faths Simultaneous Calculato     | tor Notwork (                             | 80.17       |                                                    | Jun 15           |   |                                     |
| Create Fakter                                                     | ÷ Ŷ        | - 6       | Hak, Iat                    |                                      | Pingha algebraic los rankmatrix apprimethod for nevasing structure must a            | nomalion: a new                           | ADTX        |                                                    | kar 1a           |   |                                     |
| by Authors 🔻 '                                                    | · ☆        | • •       | - Nationati-<br>Karangha    | o, Jurdilo<br>leng, Kampus           | Notede perjanjian passiverd berdasark<br>a tes aljabar Nin- Pius untuk keamanan      | an operasi matrika<br>pengirinan inform   | 3014        |                                                    | Jun 15           |   | No documents selecter               |
| nsyah<br>sen Pandidilan                                           | ŵ          | - 6       | Rans-map                    | Perektan, A<br>P                     | paarmaa_kah_x                                                                        |                                           |             |                                                    | ker 1            |   |                                     |
| kalla, Slavianto and VY Kumlowen<br>u (Universitas Cunadarma)     | Ŷ          | • •       |                             |                                      | Efektifitas Model Pembelajaran Group I<br>Model pembelajaran Jigsaw Terhadap K       | nvestigattion dan S<br>Hestas Delajar IPA | 6010        |                                                    | Jun 1            |   |                                     |
| Karler, Artabranutyari 2, AA Kusuma .<br>Karler, Artabr Nurrahmah | ŵ          | • •       | fatar, bi                   | har                                  | ANALISIS KREATIVITAS STOWA DALAM<br>MASALAH MATEMATIKA BERCASANKA                    | TENGKAT KEMAM                             | 2001        |                                                    | May 22           |   |                                     |
| ah, N. Dham<br>h, Zainal                                          | 슜          | • @       | Arfabhilia<br>Karan         | rrahmah, Abdul                       | WALLSIS REPARFORN PERJUKTIAN N<br>NATAKUTAR TEOREKILANKAN                            | MIEMMILS PAGA                             | 80.06       | Jumai Ldumath                                      | May 22           |   |                                     |
| , Halm<br>Ini, Rudana                                             | 슑          | • •       | Abdul Karl<br>Nurrahma      | in, Artabr<br>h                      | AVALISIS KERAMPUAN PERAHAMAN N<br>MAHASISWA PADA MATA KULIAH TED                     | IATEMATIS<br>RI DOLANGAN                  | 81.0        | Jumai Anelise                                      | May 22           |   |                                     |
| Narlanne<br>Baidmul Khair                                         | Ŵ.         | - 6       | Ada, Sep.                   | k Mingola                            | Rengan In Model Rendadaga an Ringera<br>Tagana dang in Nambri Hand Taga har          | of tearing tipe<br>Torbacky Heal Br       | ACTO:       |                                                    | May 50           |   |                                     |
| , sala                                                            | <u>,</u>   | • @       | Nergaret                    | ne, Yole, Ashi                       | FENGEMEANSA'N INCATINGTAS MAI IAS<br>MENGBUNAKAN METODE BRAINSTORP                   | ISWA DENBAN                               | 8014        | Jumai<br>Manajemen                                 | May 22           |   | Activate Windows                    |
| N Late Scherva                                                    | - bêc      | • •       | Ada, Yaya                   | A. Minipilia                         | Penny mith Madid Pennhelinja van Kompen-<br>Terre in deserte Namilier Mend Terrefice | Of the services Tape:                     | 1012        |                                                    | May 92           | × | Go to Settings to activate Windows. |

Gambar 3.7: Mengelompokkan Daftar Pustaka

Kita terkadang sudah mengelompokkan file-file referensi jurnal/buku atau yang lain sudah dalam satu folder misalkan folder A, pada PC kita, namun belum ditambahkan dalam Library pada Mendeley kita. Kita dapat menambahkan file-file dalam folder A tersebut langsung berbarengan, tidak perlu satu satu dengan cara drag folder A ke laman Library pada Mendeley anda. Jika ingin mengelompokkan file-file dalam folder A tadi ke dalam folder juga di Library pada Mendeley, maka create folder dulu di Library pada Mendeley, buka folder baru tadi yang di Library, baru drag folder A di PC anda ke laman folder baru di Library pada Mendeley.

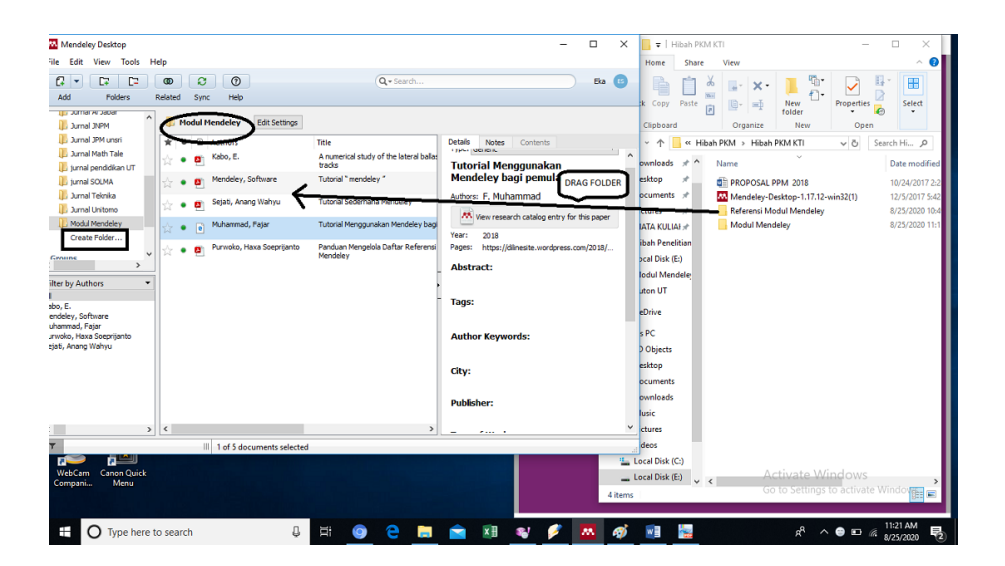

Gambar 3.8: Menambahkan Folder ke Library

Kita juga bisa mengelompokkan artikel yang sudah kita publish, di **My Publications**, dengan langkah-langkah sebagai berikut:

1. Klik My Publications.

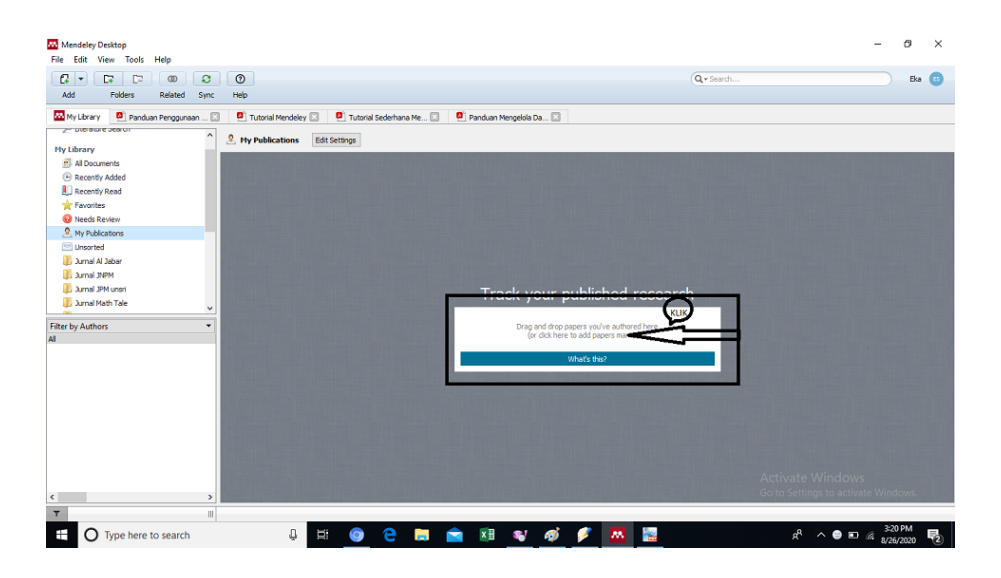

Gambar 3.9: Menambah file pada My Publications

 Klik pada arah yang saya beri tanda panah. Selanjutnya akan muncul jendela PC kita. Pilih file artikel publikasi kita dan klik Open, lalu klik I Agree. Dengan demikian, file yang kita pilih masuk pada My Publications secara otomatis.

| Image: Control of the second second secon                           | Mendeley Desktop<br>File Edit View Tools Help                                                                                                    |                                                                                                    |                                       | - 8 ×                                                   |
|----------------------------------------------------------------------------------------------------|----------------------------------------------------------------------------------------------------|----------------------------------------------------------------------------------------------------|---------------------------------------|---------------------------------------------------------|
| Produce Program     Produce Program     P | Add Folders Related Sync                                                                                                    | 0<br>Help                                                                                                    | Q + Search                            | Eka 🙂                                                   |
| ty Usery     ty Usery     ty      ty      | My Library 🕘 Panduan Penggunaan 🗵                                                                                                    | 🕘 Tutorial Mendeley 🖸 🗧 Tutorial Sederhana Me 🖸 🙆 Panduan Mengelola Da 🖸                                                                                                    |                                       |                                                         |
| Activate Windows<br>Go to Settings to activate Windows.                                                                                                    | Conside Autor     Add     Consents     Add     Consents     Consents     Conse | the Publications     the Control of the second of the second of th | War Published In Added<br>2018 3:22pm | Details toxes contents                                  |
| <ul> <li>III III IIII IIII IIIIIIIIIIIIIIIIIII</li></ul>                                                                                                    | <u>с</u> Э<br>7 Л                                                                                                    | 100% × Searching for duplicates in your library                                                                                                    |                                       | Activate Windows<br>Go to Settings to activate Windows. |

Gambar 3.10: Menambah file pada My Publications

Note: Ada cara lain untuk memasukkan file artikel publikasi kita dengan drag file ke laman **My Publications**.

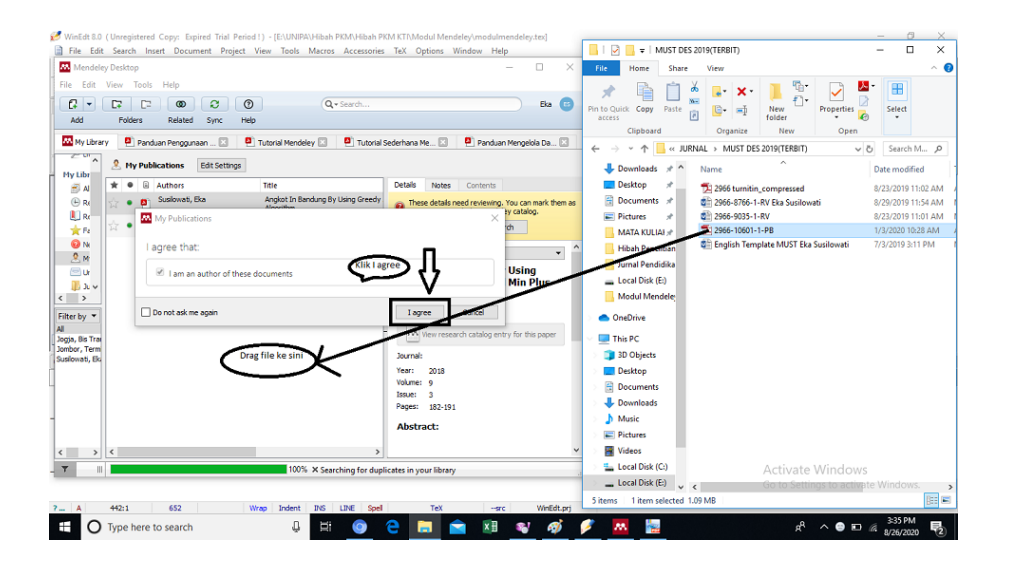

Gambar 3.11: Menambah file pada My Publications

Jika details file yang ditambahkan ke **My Publications** kurang lengkap, maka tinggal mengeklik Details dan diisi sesuai detail file yang ditambahkan.

# 3.5 Tampilan My Library pada Mendeley Desktop

Tampilan library pada Mendeley ada dua macam. Pilihan tampilan library ini bisa dipilih pada tombol **View**, kemudian pilih/klik antara **Library as Citations** atau **Library as Table**. Jika anda memilih Library as Table maka akan muncul tampilan di bawah ini.

| 🐱 Mendeley Desktop<br>File Felit View Tools Help                               |              |                                                      |                                                                                                    |                                                       |                   | - a ×                                |
|--------------------------------------------------------------------------------|--------------|------------------------------------------------------|----------------------------------------------------------------------------------------------------|-------------------------------------------------------|-------------------|--------------------------------------|
| Add Ubrary as Citations                                                        | $\leftarrow$ |                                                      |                                                                                                    |                                                       | Q • Gearch        | ) Die 🖨                              |
| Citation Style                                                                 | •            | ments Edit Settings                                  |                                                                                                    |                                                       |                   |                                      |
| Breets     Toolbar Layout     My P.     Show Document Details                  | Alt+Return   | Aulhors<br>Kök, Jele R.; Vlassis, Nikos              | Tille<br>Using the max-plus algorithm for multiagent decision making<br>in coordination graphs                      | Year Published In<br>2005 Belgian/<br>Netherlands Art | Added ^<br>Jun 15 | Details Noies Carilenis              |
| Jurnal N Jobar                                                                 | 승 • 🎮        | Wilodo, Fily; Guritro, Suryo;<br>Haryatmi, Sr        | M-Estimation Of Multivariate Response Surface Models With<br>Data Outfiers                                          | 2014 International<br>Seminar on Inn                  | luri 15           |                                      |
| Umal IPM unsti                                                                 | ☆ • 🖸        | Uebeherr, Jorg                                       | Duality of the Max-Plus and Min-Plus Network Calculus                                                               | 2017                                                  | Jun 15            |                                      |
| Jumal Nath Tale                                                                | ☆ • 🖻        | Anne Spalding                                        | Introduction                                                                                                    | 1998 Min Plus Algebro<br>And Graph Dom                | Jun 15            |                                      |
| jumol SOLMA                                                                    | 2 • 9        | Akan, Mananne; Bapat,<br>Ravindra; Gaubert, Stéphane | Generic Asymptotics of Eigenvalues Using Nin-Hub Algebra                                                            | 2001 EEAC Proceedings<br>Volumes                      | Jun 15            |                                      |
| in Jurnal Teknika                                                              | ☆ • 🖸        | Suprayitho, Hitapriya                                | Correctness Proof of Min-plus Algebra for Network<br>Shortest-Peths Simultaneous Calculation                        | 2017                                                  | Jun 15            |                                      |
| Create Folder                                                                  | 🖄 + 🖻        | Honk, Jemes                                          | Minghas algebraic low rank matrix approximations a new<br>method for revealing structure in networks                | 2017                                                  | luc 15            | _                                    |
| Filter by Authors                                                              | k • 🖲        | Matematika, Jurdiq<br>Karangmalang, Kampus           | Metode perjanjian possword berdasarken operasi matrika<br>atas aljabar Nin-Plus untuk kaamanan pengriman inform.    | 2014                                                  | Jun 15            | No documents selected                |
| , Aamayah<br>2. Desen Pendidkan                                                | ☆ * 🙆        | III, B A B; Penalitian, A<br>Ramangan                | 06410049_Bab_3                                                                                                    |                                                       | Jun 1             | -                                    |
| A R Awalia, Sisvianto and V Y Kurniowan<br>A, Nurul(Universitas Gunadarma)     | x • 🖻        |                                                      | Efektifitas Nodel Perrbelajaran Group Investigattion dan<br>Model pembelajaran Jigsaw Terhadap Prestasi Delajer IPA | 2013                                                  | Jun 1             |                                      |
| A Suicillah Ia, IA Ratnamulyoni 2, AA Kusuma<br>Abdul Karim, Artatin Nurrahmah | 🔆 • 🖻        | Sibur, Dian                                          | ANALTSIS KREATIVITAS SISWA DALAM MEMECANKAN<br>MASALAH MATEMATIKA BERDAGARKAN TINOKAT KEMAM                         | 2001                                                  | May 22            |                                      |
| Abdulich, Bham<br>Abdulich, M. Bham                                            | ☆ • 💁        | Arfatin Nurrahmah, Abdul<br>Karim                    | ANALISIS KEMAMPUAN PEMDUKTIAN MATEMATIS PADA<br>MATAKULAH TEORI BILANGAN                                            | 2018 Jurnal Eduna th                                  | May 22            |                                      |
| Agung, Holm<br>Agung, Holm                                                     | ☆ • 🖻        | Abdu Karim, Artatin<br>Nurrahmah                     | ANALISIS KEMAMPUAN PENAHAMAN MATEMATIS<br>MAHASISI/VA PADA MATA KULIAH TEORI BILANGAN                               | 2018 Jurnal Analisa                                   | May 22            |                                      |
| Akian, Marianne<br>Amal, Bakhrul Khair                                         | ☆ * 🖸        | Arb, Yayuk Ningsih                                   | Pengaruh Model Pembelajaran Kooperabif Learning Tipe<br>Tigsan dengan Number Head Together Terbedap Havil Be        | 2012                                                  | May 22            |                                      |
| Aman, Said<br>Amd                                                              | ☆ • 🖻        | Narga etha, Yola, Asri<br>Horiont                    | PENGEMBANSAN KREATTVITAS MAHASISWA DENGAN<br>MENGGUNAKAN METODE BRAINSTORMING                                       | 2014 Turnel<br>Manajemen                              | May 22            | Activate Windows                     |
| <                                                                              | 1 • B        | Arb, Yayuk Ningsih                                   | Pengaruh Kodel Pembelajaran Kosperatif Learning Tipe<br>Jesaw denesa IA mber Hand Jesather Learning Maal Ko         | 2012                                                  | May 22 v          |                                      |
| Y                                                                              |              |                                                      |                                                                                                    |                                                       |                   |                                      |
| O Type here to search                                                          |              | U E 🧿                                                | 🗧 🛤 😫 🔤 🥵                                                                                                    | 🖉 🚿 💆                                                 |                   | g <sup>R</sup> ^ 🔣 😁 📼 🕼 8/74/7609 🕫 |

Gambar 3.12: Tampilan Library as Table

Jika anda memilih **View** kemudian **Library as Citations**, maka akan muncul tampilan yang sesuai ketika daftar pustaka dimunculkan pada MS Word lengkap anda seperti di bawah ini.

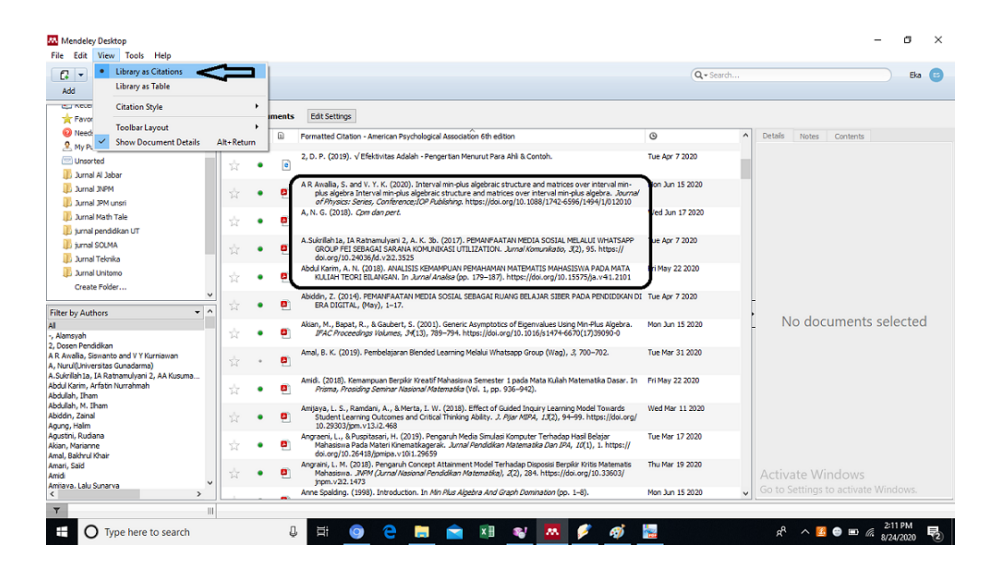

Gambar 3.13: Tampilan Library as Citations

# 3.6 Mencari Literature Pada Mendeley Desktop

#### 3.6.1 Mencari Literature yang Sudah Ada di My Library Kita

Kita terkadang ingin melihat file yang sudah tersimpan dalam Library pada Mendeley kita, namun lupa judul lengkapnya, hanya ingat sepotong, atau ingat penulisnya saja, atau yang lain tanpa informasi yang lengkap. Untuk menyiasati ini, anda dapat mencari file/dokumen tersebut dengan mengetik kata yang kita ingat di ikon **search** pada kanan atas. Kemudian klik enter. Selanjutnya, akan muncul file/dokumen yang memuat kata kunci yang kita ketik pada ikon search seluruhnya yang tersimpan pada Library kita. Kemudian tinggal kita pilih dengan klik file yang kita cari tadi.

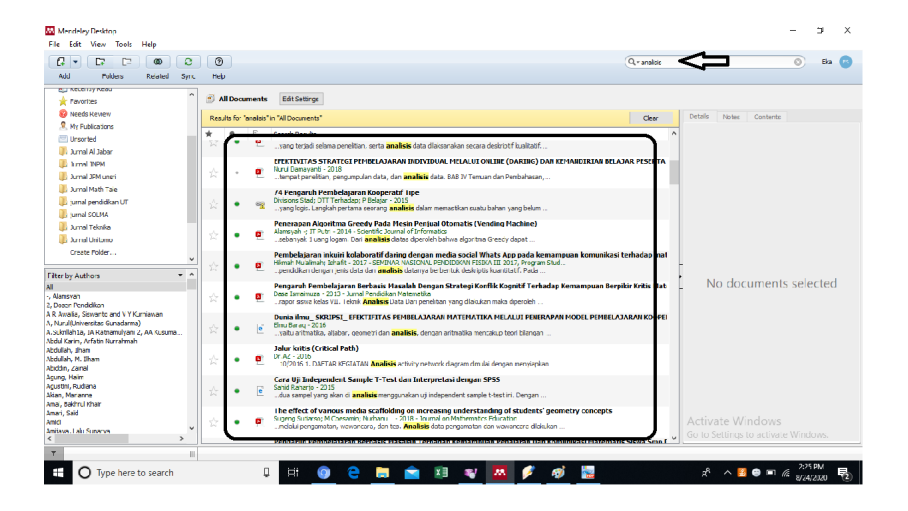

Gambar 3.14: Mencari Literatur Yang Sudah Ada Di Library

## 3.6.2 Mencari Literatur Yang Belum Ada Di My Library Kita

Kita terkadang butuh literasi yang belum ada di My Library pada Mendeley Desktop kita. Oleh karena itu, kita dapat menggunakan **Literature Search** pada kiri atas tampilan Mendeley Desktop anda. Kita ketik kata kunci pada ikon **Literature Search**, kemudian enter, maka akan muncul semua dokumen yang memuat kata kunci tadi. Selanjutnya, tinggal kita pilih mana yang kita cari. Jika dokumen atau file tadi belum tersimpan pada Library anda, maka akan muncul text **Save Reference** di pojokkanan atas field Details, seperti tampilan berikut :

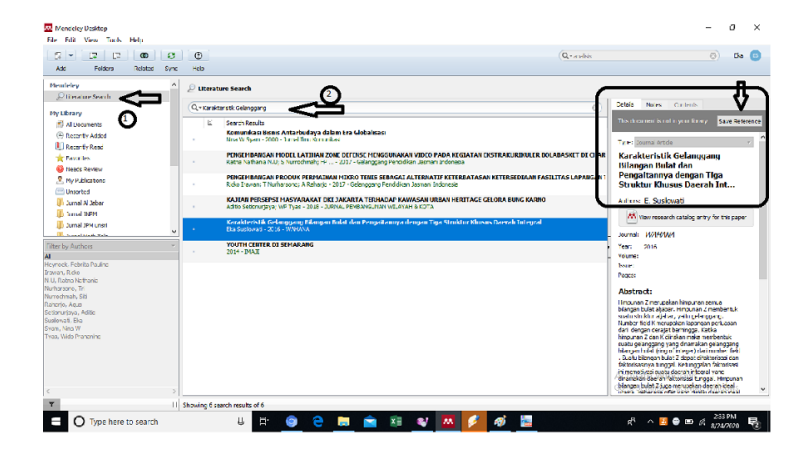

Gambar 3.15: Mencari Literatur Yang Belum Ada Di Library

Jika anda membutuhkan file/dokumen tersebut, tinggal klik **Save Reference**, maka dokumen tersebut langsung tersimpan di Library kita dengan ditandai text di bawah field **Details** berupa **Saved to library** dan ada tanda centang, sebagaimana di bawah ini :

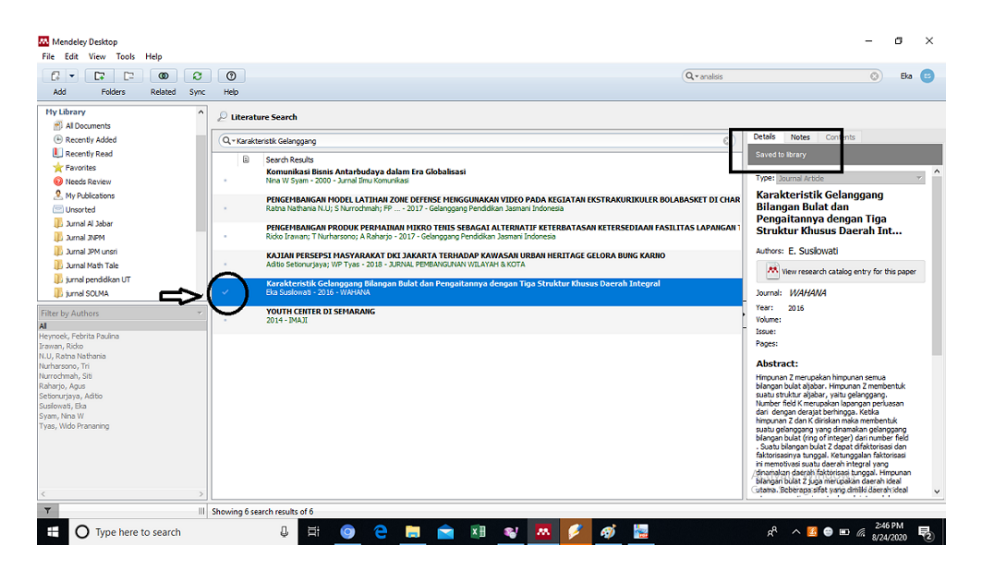

Gambar 3.16: Menyimpan Literatur Yang Belum Ada Di Library

Dokumen yang disimpan tadi, biasanya tersimpan pada folder dengan nama **All Documents**.

#### 3.6.3 Menambahkan Dokumen dari Google Scholar di My Library pada Mendeley Desktop

Kita terkadang butuh juga dokumen yang diambil dari Google Scholar. Keuntungan mengambil dokumen dari Google Scholar, anda tidak perlu mengetik secara lengkap file yang anda mau. Anda tinggal ketik kata kunci di Google Scholar, dan pilih file mana yang anda cari Cara yang harus anda lakukan untuk menambahkan file/dokumen dari Google Scholar adalah :

- 1. Buka Google Scholar.
- 2. Ketik kata kunci pada field search.
- 3. Setelah itu, akan muncul semua dokumen yang mengandung kata kunci yang anda ketik tadi, tinggal anda pilih dokumen mana yang mau anda tambahkan.
- 4. Klik tanda petik yang saya lingkari sebelah bintang, maka akan muncul tampilan kutip.
- 5. pilih BibTeX, kemudian klik kanan dan pilih **Save link as**....
- Simpan link tersebut pada PC anda, dalam hal ini saya menyimpan di Local Disk (E:) dalam bentuk tipe filenya adalah Text Document.

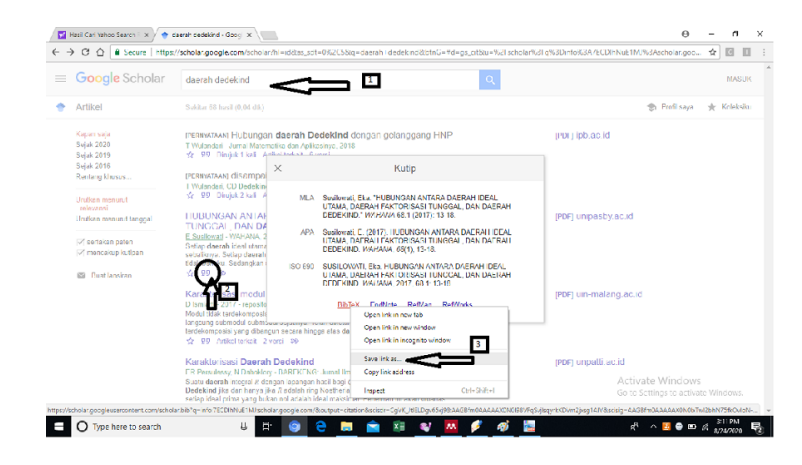

Gambar 3.17: Menambah Literatur Dari Google Scholar Kemudian Disimpan di Library

Buka Mendeley, kemudian drag Text Document yang disimpan tadi dari Google Scholar ke Folder All Documents misalnya, pada Mendeley anda. Maka dokumen dari Google Scholar tadi otomatis akan tersimpan di folder All Documents pada Mendeley anda.

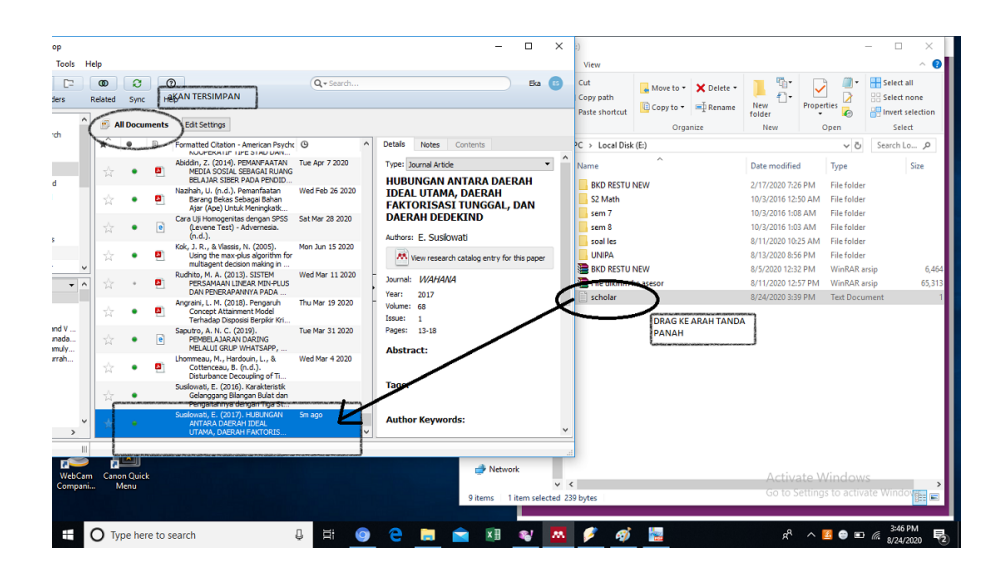

Gambar 3.18: Menambah Literatur Dari Google Scholar Kemudian Disimpan di Library

- 3.7 Menuliskan Referensi/Bibliografi Pada MS Word Menggunakan Mendeley Desktop
- 3.7.1 Menuliskan Citasi Pada MS Word Menggunakan Mendeley dengan Style Citasi Sesuai Yang Diinginkan

Pada saat menulis karya ilmiah, kita sering mengutip dari sumber referensi lain, entah itu berupa buku, artikel, prosiding atau yang lain. Dalam mengutip referensi dapat dilakukan dengan mudah menggunakan bantuan Mendeley. Langkahnya diuraikan dibawah ini.

1. Buka file yang akan dicitasi pada Mendeley dengan klik dua kali pada filenya, maka akan muncul tab baru disebelah My Library, file yang tadi kita ingin buka dan kutip.

- 2. Blok bagian paragraf yang ingin dikutip, klik kanan dan pilih **Co-py**.
- 3. Paste pada dokumen di MS Word.

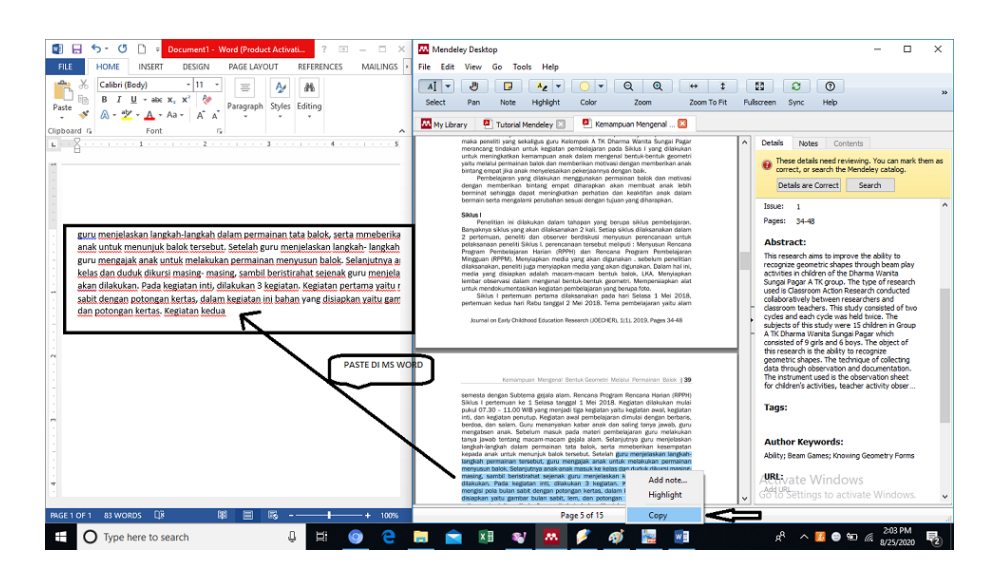

Gambar 3.19: Mengutip Paragraf Dari Mendeley ke MS Word

Selanjutnya, ada berbagai macam style citasi. Kita bisa memilih style citasi melalui Mendeley.

1. Pilih style citasi yang diinginkan dengan klik **View**  $\rightarrow$  **Citation Style**  $\rightarrow$  pilih salah satu sesuai yang diinginkan oleh jurnal yang dituju, atau penerbit yang dituju.

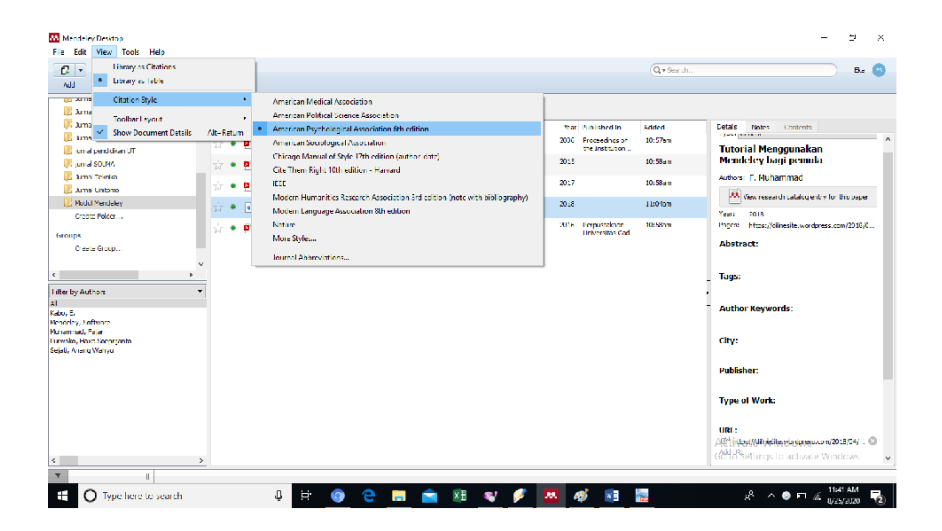

Gambar 3.20: Mengatur Style Citasi

- 2. Buka MS Word, kemudian pilih **References** lalu **Insert Citation**. Selanjutnya, akan muncul jendela dimana kita ketik kata kunci seperti judul artikel yang disitasi, penulis artikel yang disitasi, tahun artikel yang dicitasi, dan lain-lain.
- 3. Kita akan diperlihatkan file yang tersimpan di Library pada Mendeley, yang sesuai dengan kata kunci yang kita ketik. Anda tinggal pilih yang sesuai dan klik OK.
- 4. Citasi akan langsung muncul pada file MS Word anda dengan style sesuai yang dipilih pada kolom **Style** di bagian **References**.

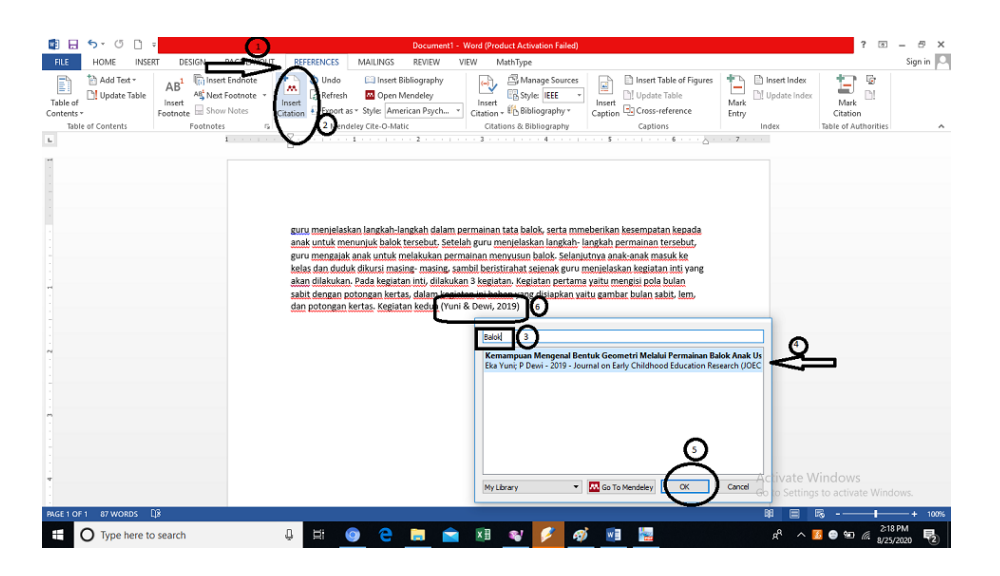

Gambar 3.21: Masukkan Citasi ke MS Word

### 3.7.2 Menuliskan Referensi/Bibliografi Pada MS Word Menggunakan Mendeley

Jika tidak menggunakan Mendeley atau aplikasi referensi sejenis, maka kita harus mengetik satu-satu referensi yang kita citasi pada tulisan kita di daftar pustaka. Mulai mengetik nama penulis, tahun, dan lain lain dengan style citasi yang diinginkan, yang pastinya bermacam-macam. Jika kita menggunakan Mendeley maka akan lebih mudah. Berikut langkah-langkahnya :

- 1. Buka MS Word yang telah tersinkronisasi dengan Mendeley.
- 2. Kita memasukkan semua file yang kita citasi pada artikel/buku ke dalam Library Mendeley.
- 3. Kita panggil file yang dicitasi ke artikel kita di MS Word sesuai subbab 1.4.2.
- 4. Semua file yang kita citasi, akan masuk pada daftar pustaka/ bibliografi/ referensi artikel tersebut. Caranya kita tempatkan kursor dimana referensi akan ditempatkan, lalu pilih References kemudian pilih Insert Bibliography, maka akan muncul semua artikel

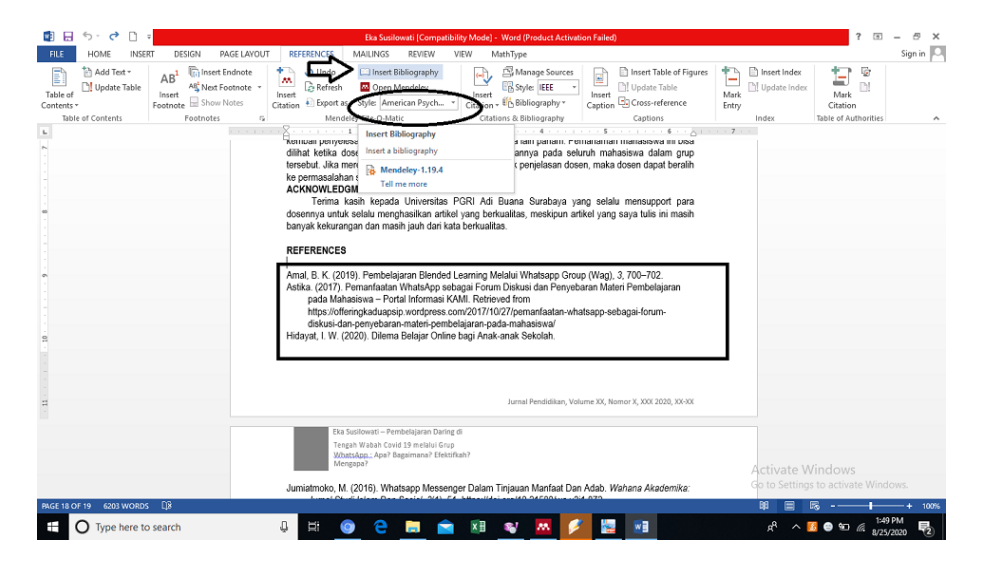

yang kita citasi sesuai style citasi yang dipilih.

Gambar 3.22: Masukkan Daftar Pustaka ke MS Word

# Penggunaan My Library Pada Mendeley Web

## 4.1 Membuat Direktori Baru

Jika sebelumnya kita membuka My Library pada Mendeley Desktop, sekarang kita akan membuka My Library pada Mendeley Web. Berikut langkah-langkah yang haru dilakukan:

- 1. Buka web browser anda, pastikan anda terkoneksi dengan jaringan internet.
- 2. Buka alamat situs www.mendeley.com.
- 3. Klik **Sign In** di ujung kanan atas.
- Masukkan email dan password yang anda gunakan untuk registrasi pada Mendeley. Jika anda lupa password, dapat klik Forgot Password?. Nanti password akan dikirim ke alamat email anda.

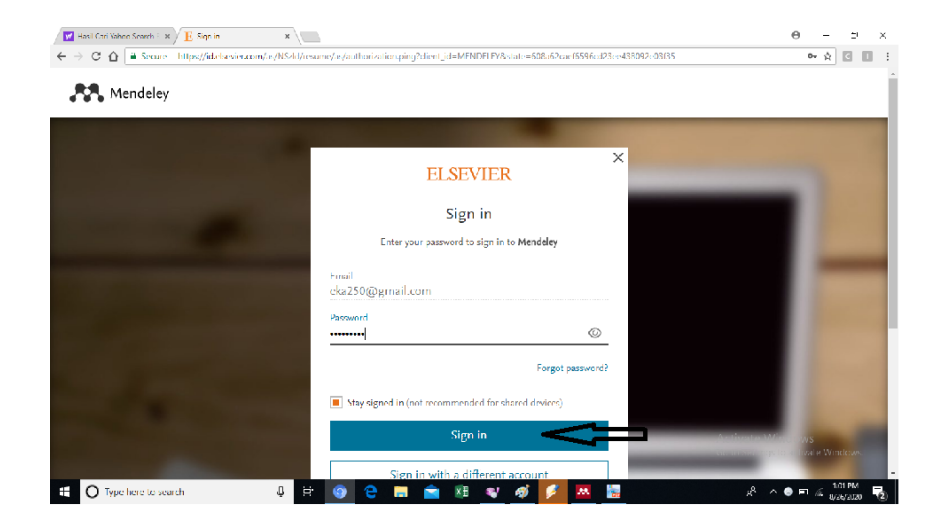

Gambar 4.1: Sign In pada Mendeley Web

5. Ketika anda berhasil Sign In pada Mendeley Web, maka akan muncul tampilan seperti dibawah ini pada bagian **Feed**.

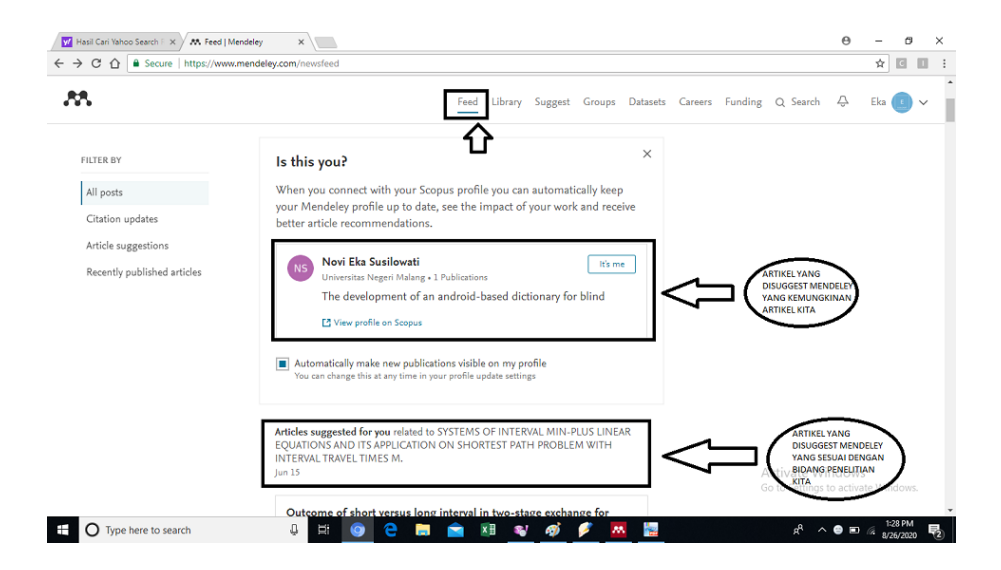

Gambar 4.2: Feed pada Mendeley Web

6. Selanjutnya, buka Library pada Mendeley Web. Kemungkinan, file yang ada pada Mendeley Desktop belum sikron dengan file yang ada pada Mendeley Web anda. Jika ingin semua file yang ada di My Library pada Mendeley Desktop disinkronisasikan di Library pada Mendeley Web, maka tinggal klik All Documents pada Mendeley Desktop, lalu klik Sync. Tombol Sync di Mendeley Desktop ini diklik agar semua file yang tersimpan pada My Library pada Mendeley Desktop dapat dibaca secara online pada Mendeley Web. Jika kita melakukan sinkronisasi kemudian kita tambah file lagi di My Library pada Mendeley Desktop, maka perlu klik Sync lagi, agar file terakhir yang kita tambahkan tersinkron pada Mendeley Web.

|                                                                                    |        | <       |                              |                                                         |      |                                  | Q, • Search            |         |                                 | Eka     | , |
|------------------------------------------------------------------------------------|--------|---------|------------------------------|---------------------------------------------------------|------|----------------------------------|------------------------|---------|---------------------------------|---------|---|
| d Folders Related Sy<br>y Library 🙆 Panduan Penggunaan                             | c Hel  | Tutor   | al Mendeley 🗵                |                                                         |      |                                  |                        |         |                                 |         |   |
| uterature search                                                                   | 1      | lodul I | Edit Settings                |                                                         |      |                                  |                        |         |                                 |         |   |
| All Documents                                                                      | ×      | 6       | Authors                      | Title                                                   | Year | Published In                     | Added                  | Details | Notes Contents                  |         |   |
| Non-signation                                                                      | ÷ •    |         | Djamaris, Aurino Rilman Adam | Panduan Penggunaan Mendeley (Versi 1.17.10)             | 2017 | Journal of<br>Entrepreneurshi    | Wed Aug 26<br>13:21:31 | Type:   | Book                            |         |   |
| Recently Read                                                                      | ÷.     |         | Nurhidayah                   | Manajer Referensi                                       | 2017 | Mendeley                         | Wed Aug 26             | Tuto    | rial Mendeley                   |         |   |
| Needs Review                                                                       |        |         | Muhammad, Fajar              | Tutorial Menggunakan Mendeley bagi pemula               | 2018 |                                  | Aug 25                 | Authors | :: T. Yogyakarta                |         |   |
| My Publications                                                                    | - A    |         | Vegualanta Tim Demustalizate | Tutorial Mendelay                                       |      |                                  | Wed Ave 76             |         | View research catalog entry for | his pap | • |
| Unsorted                                                                           | 12 ·   |         | Poltekes Kemenkes RI         | Totolial Helioeley                                      |      |                                  | 13:21:31               | Year:   |                                 |         |   |
| lumal Al Jabar<br>Armai 1989                                                       | \$\$ • |         | Purwoko, Haxa Soeprijanto    | Panduan Mengelola Daftar Referensi Menggunakan Mendeley | 2016 | Perpustakaan<br>Universitas Gadi | Aug 25                 | Pages:  | 1-64                            |         |   |
| Jurnal JPM unsri                                                                   | × .    |         | Sejati, Anang Wahyu          | Tutorial Sederhana Mendeley                             | 2017 |                                  | Aug 25                 | Abstr   | act:                            |         |   |
| Jurnal Math Tale                                                                   |        |         | Mendeley                     | Getting started with Mendeley                           | 2010 | Mendeley                         | Aug 25                 |         |                                 |         |   |
| y Authors                                                                          |        | -       | Sofvan H., Dewi Immahush S., | Tutorial "mendeley "                                    | 2015 |                                  | Aug 25                 | , Tags: |                                 |         |   |
| Aurino Riman Adam                                                                  | M.     |         | Ragil Herini W.              |                                                         |      |                                  |                        | -       |                                 |         |   |
| y<br>ad. Faiar                                                                     |        |         |                              |                                                         |      |                                  |                        | Autho   | or Keywords:                    |         |   |
| ah<br>Hava Soenilanto                                                              |        |         |                              |                                                         |      |                                  |                        | Citre   |                                 |         |   |
| nang Wahyu                                                                         |        |         |                              |                                                         |      |                                  |                        | Yogyak  | arta                            |         |   |
| H., Dewi Imroatush S., Ragii Herini W.<br>Irta, Tim Perpustakaan Poltekes Kemenke. |        |         |                              |                                                         |      |                                  |                        | Editio  | n:                              |         |   |
|                                                                                    |        |         |                              |                                                         |      |                                  |                        | Editor  | nc*                             |         |   |
|                                                                                    |        |         |                              |                                                         |      |                                  |                        | Calcor  |                                 |         |   |
|                                                                                    |        |         |                              |                                                         |      |                                  |                        | Activ   | ate Windows                     |         |   |
|                                                                                    |        |         |                              |                                                         |      |                                  |                        | norm un | setunus to activate wind        | OWS.    |   |

Gambar 4.3: Sinkronisasi File di My Library pada Mendeley Dekstop ke Library pada Mendeley Web

7. Kita bisa memilih folder mana yang ingin disinkronisasi ke Mendeley Web dengan langkah klik All Documents  $\rightarrow$  Edit Settings  $\rightarrow$  centang mana folder yang ingin disinkronisasi.

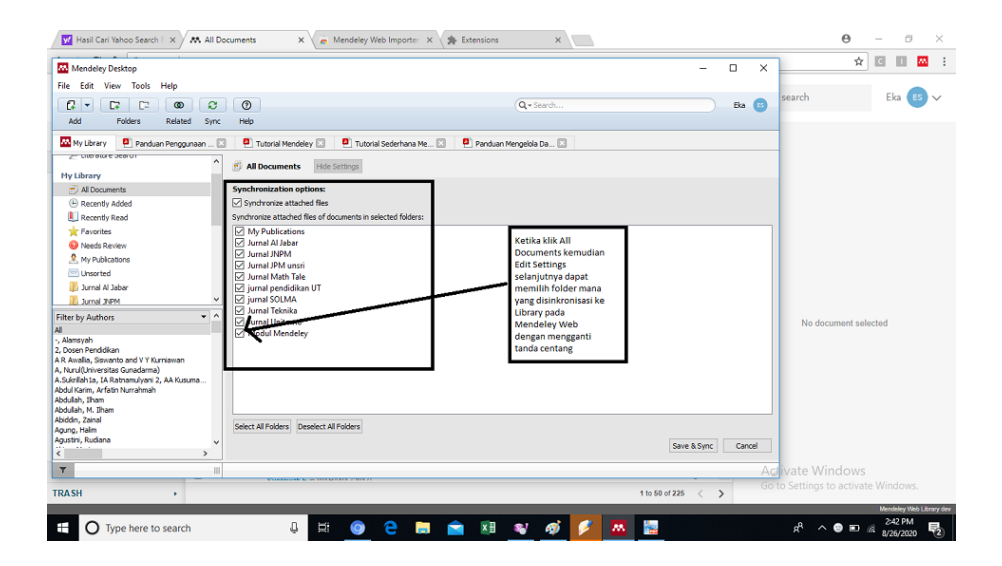

Gambar 4.4: Sinkronisasi File di My Library pada Mendeley Desktop ke Library pada Mendeley Web

8. Hasil dari sinkronisasi dapat terlihat di Library pada Mendeley Web. Library pada Mendeley Web juga terdapat Details file pada sebelah kanan. Details dapat diedit jika dirasa kurang lengkap dengan klik **Edit**.

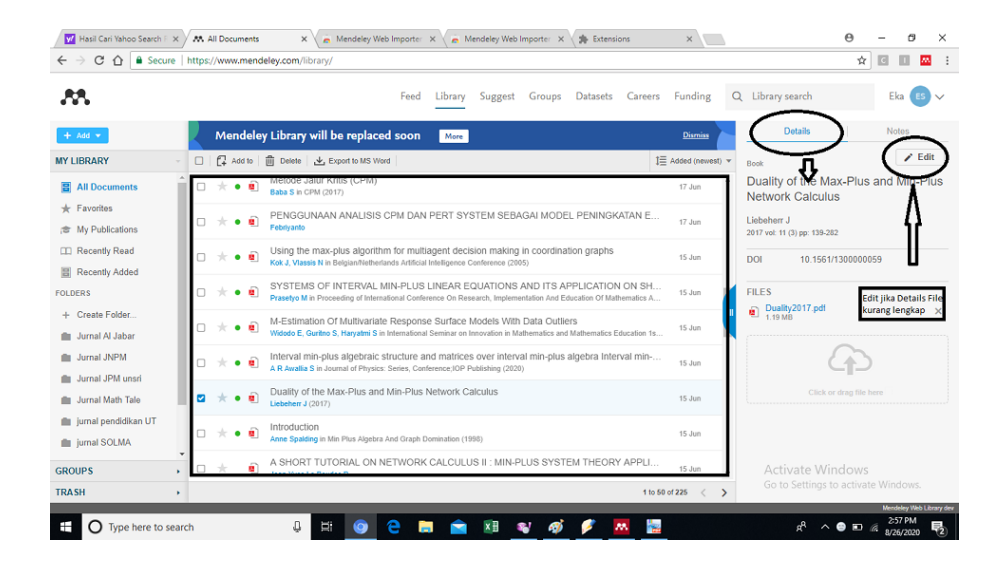

Gambar 4.5: Sinkronisasi File di My Library pada Mendeley Desktop ke Library pada Mendeley Web

9. Ketika kita klik **Edit**, maka akan muncul tampilan berupa isian judul, nama penulis, tipe file abstrak dan lain - lain. Kita tinggal mengisi bagian yang kosong sesuai detail filenya. Klik **Save**, maka details file akan terupdate.

| ₩.                                   | Feed Library Suggest Groups Datasets Careers                                                                                                    | Funding          | Q Library search Eka 😆                              |
|--------------------------------------|----------------------------------------------------------------------------------------------------|------------------|-----------------------------------------------------|
| - Add 💌                              | Mendeley Library will be replaced soon More                                                                                                    | Dismiss          | Dotails Notes                                       |
| LIBRARY                              | 🗆 🔂 Add to 📋 Delete 🛃 Export to MS Word                                                                                                    | Added (newest) v |                                                     |
| All Documents                        | the state of the state of | 17 Jun           | TYPE                                                |
| Favorites<br>My Publications         | □ ★ • • • PENGGUNAAN ANALISIS CPM DAN PERT SYSTEM SEBAGAI MODEL PENINGKATAN E                                                                                                    | 17 Jun           | TITLE                                               |
| Recently Read                        | <ul> <li>         ★ •</li></ul>                                                                                                    | 15 Jun           | Duality of the Max-Plus and Min-Plus Network Calcul |
| DERS                                 | the systems of Interval MIN-PLUS LINEAR EQUATIONS AND ITS APPLICATION ON SH Prasetyo M in Proceeding of International Conference On Research, Implementation And Education Of Mathematics A                                                                                                    | 15 Jun           | Liebeherr, Jorg                                     |
| Create Folder<br>Jurnal Al Jabar     | the matrix of Multivariate Response Surface Models With Data Outliers     Widedo E, Guritro S, Haryatmi S in International Seminar on Innovation in Mathematics and Mathematics Education 1s                                                                                                    | 15 Jun           | ABSTRACT Isi Bagian yang kosong                     |
| Jurnal JNPM                          | <ul> <li></li></ul>                                                                                                    | 15 Jun           |                                                     |
| Jurnal Math Tale                     | Duality of the Max-Plus and Min-Plus Network Calculus<br>Liebener J (2017)                                                                                                    | 15 Jun           | A                                                   |
| jurnal pendidikan UT<br>jurnal SOLMA | throduction     Anne Spalding in Min Plus Algebra And Graph Domination (1986)                                                                                                    | 15 Jun           | DETAILS<br>Year 2017                                |
| NIDS .                               | A SHORT TUTORIAL ON NETWORK CALCULUS II : MIN-PLUS SYSTEM THEORY APPLI                                                                                                    | 15 Jun           | voumithctivaterWindows                              |

Gambar 4.6: Mengisi Details File di Library pada Mendeley Web

# 4.2 Penggunaan Web Importer Plugin Pada Mendeley Web

Web Importir merupakan suatu plug in yang ada pada browser. Web Importir ini juga harus diinstall jika kita ingin mencari referensi dari sebuah situs indexing karya ilmiah(misal Google Scholar), dan setelah menemukan file referensi yang diinginkan, maka kita dapat mengeklik tombol Web Importer. Sehingga file referensi yang diperoleh dari Google Scholar tadi dapat otomatis masuk ke dalam Library pada Mendeley Web.

### 4.2.1 Cara Menginstall Web Importer Plugin Pada Mendeley Web

Cara yang harus dilakukan ketika menginstall Web Importir Plugin Pada Mendeley Web sebagai berikut:

1. Buka www.mendeley.com.

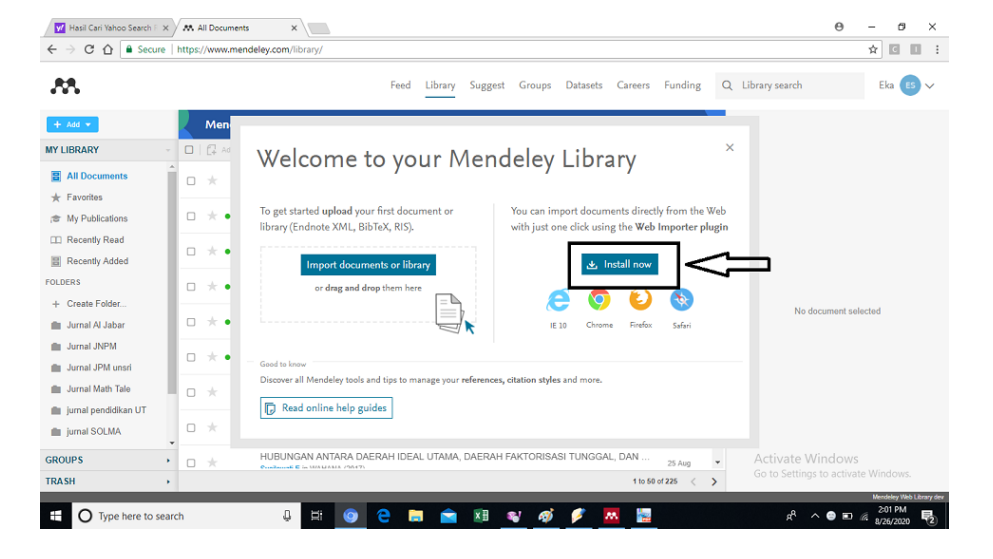

2. Klik Library, maka akan muncul tampilan berikut :

Gambar 4.7: Install Web Importer Plugin pada Mendeley Web

3. Selanjutnya, akan muncul tampilan seperti di bawah ini :

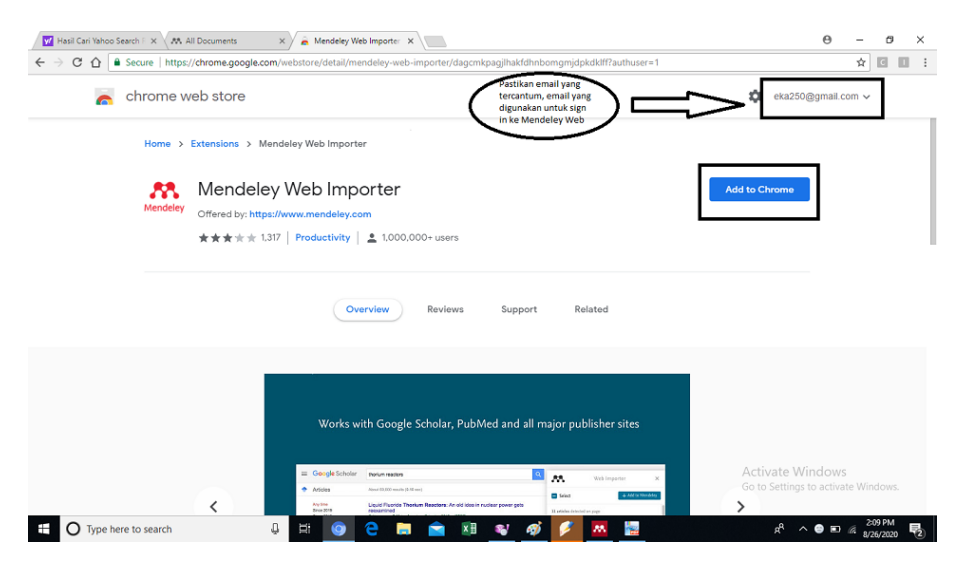

Gambar 4.8: Install Web Importer Plugin pada Mendeley Web

Note: Pastikan email yang tercantum pada bagian kanan atas ada-

lah email yang digunakan untuk sign in pada Mendeley Web.

- 4. Klik Add to Chrome.
- 5. Klik Add Extension.

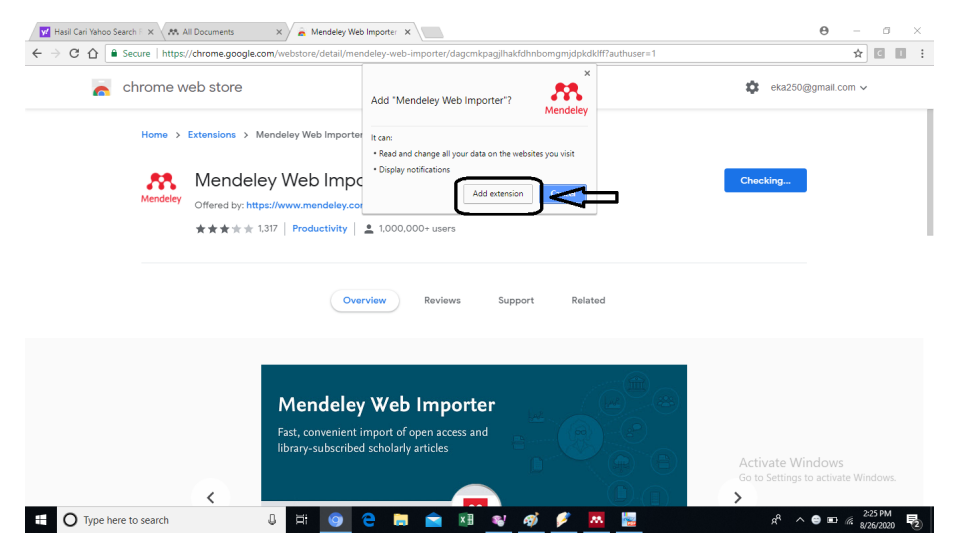

Gambar 4.9: Install Web Importer Plugin pada Mendeley Web

6. Setelah terinstall, maka akan muncul tampilan di bawah ini:

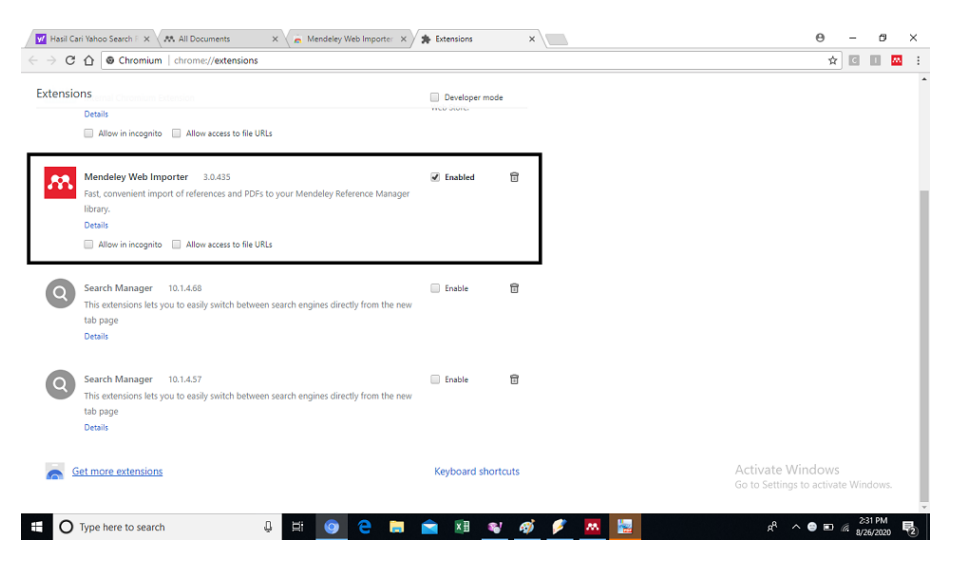

Gambar 4.10: Install Web Importer Plugin pada Mendeley Web

Pada laman Chrome, akan muncul ikon Mendeley di pojok kanan atas.

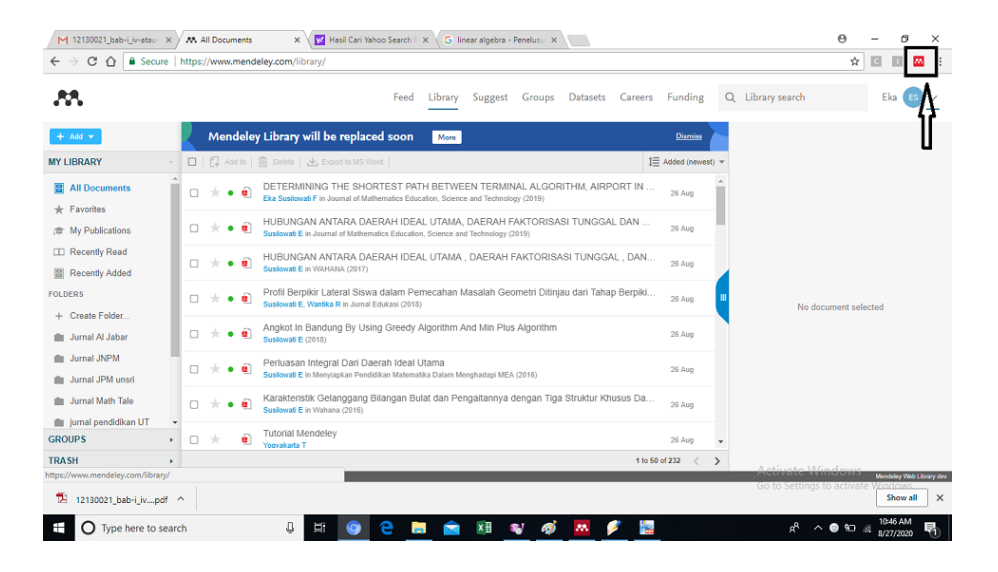

Gambar 4.11: Install Web Importer Plugin pada Mendeley Web

#### 4.2.2 Penggunaan Web Imperter Untuk Menambah File di Mendeley Web

Plugin Web Importer yang sudah terinstall, dapat digunakan untuk menambahkan file di Mendeley Web. Langkah-langkah yang dilakukan sebagai berikut:

- 1. Pastikan Anda sudah log out pada Mendeley Web.
- 2. Buka situs indexing dimana tempat mencari referensi (misalkan Google Scholar, Google Book, atau yang lain).
- 3. Ketik kata kunci sesuai referirensi yang mau dicari. Setelah menemukan yang dicari, klik ikon Mendeley di pojok kanan atas, kemudian **Sign In** ke akun Mendeley Web anda.

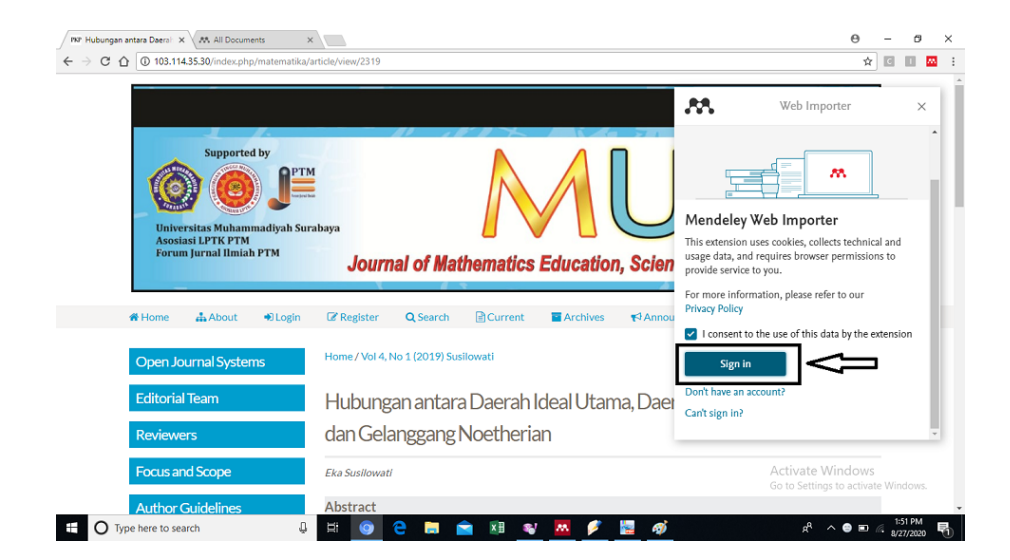

Gambar 4.12: Menambah Dokumen Dari Web Importer

4. Anda harus mengisi email dan password akun Mendeley Web anda. Kemudian akan muncul tampilan seperti dibawah ini, klik **Save**:

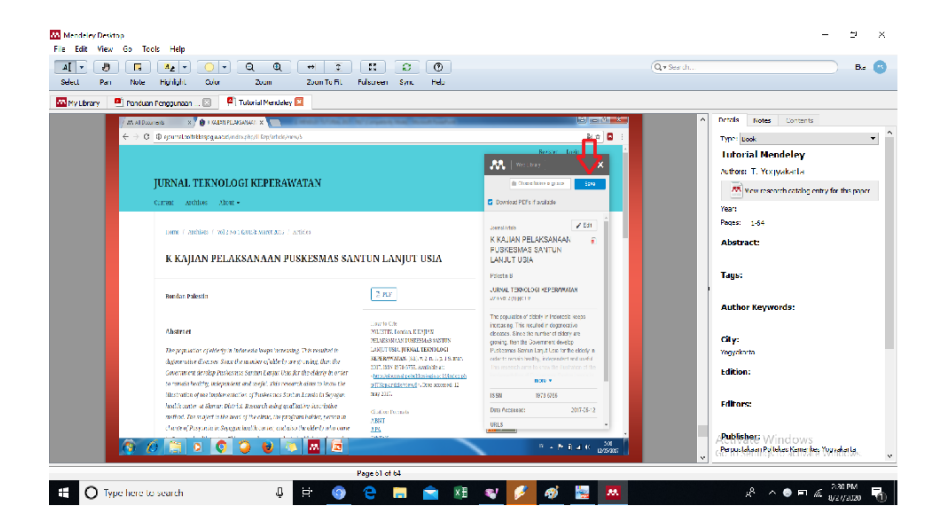

Gambar 4.13: Menambah Dokumen Dari Web Importer

5. Dokumen yang anda tambahkan melalui Web Importer tadi akan otomatis tersimpan di Library pada Mendeley Web anda.

|         |                                  | Joior 200m 200m 10 ht Pullscreen Sync Help                                                                                                    |                                                                                            |                                        |
|---------|----------------------------------|----------------------------------------------------------------------------------------------------|--------------------------------------------------------------------------------------------|----------------------------------------|
| ary 👫 P | anduan Penggunaan 🛙              | 3 P Tutorial Mendeley 🛛                                                                                                    |                                                                                            |                                        |
|         | M Al Downerts X                  | COLOR MARANA                                                                                                    |                                                                                            | Details Notes Contents                 |
|         | ← → C 🔒 Aman   http              | os//www.mendeley.com/library/                                                                                                    | R 🖈 🖬 1                                                                                    | Type: Book                             |
|         |                                  |                                                                                                    |                                                                                            | Tutorial Mendeley                      |
|         | ~                                | Heet Library suggest stats Groups Data Ca                                                                                                    | rees Q Library search says                                                                 | Authors: T. Yogyakarta                 |
|         | + AM +                           | 🔲 🔂 Addro 💼 Deleter 🛦 Exports NS Word 🖽 🖽                                                                                                    | dec(meent) - Calls or                                                                      | View research catalog entry for this p |
|         | MY LIBRARY                       | K KAJIAN PELAKSANAAN PUSKESINAS SANTUN LANLUT USIA     Press 3 - Ammun Tomologi (EPDANICIN CEN)                                                                                                    | an indian                                                                                  | Year:                                  |
|         | Al Documents                     | The relation by the end of the state of the state of the  | KAJIAN PELAKSANAAN                                                                         | Pages: 1-64                            |
|         | * Favortas                       | OT THE OTHER AND A PARK A MARY OF COMPANY AND A COMPANY AND A COMPANY AN | USIA                                                                                       | Abstract:                              |
|         | # My Publications                |                                                                                                    | NAP Palestin B                                                                             |                                        |
|         | Recently Read     Recently Added | *      8. Buke-Panduan-SKP-2014                                                                                                    | 7 JURNAL TERNOLOCI KEPERAWATAN<br>2015 vsl.2 (11 pp. 1-0                                   | - Tags:                                |
|         | FOLDERS                          |                                                                                                    | The population of elderly in Indonesia keeps                                               | •                                      |
|         | + Create Folder                  | <ul> <li>N ucusbyte i neurosek</li> </ul>                                                                                                    | 7 Apr increasing This resulted in degreeative<br>diseases. Since the number of elderly are | Author Keywords:                       |
|         | 🏦 Bahan Jumal sork eng .         |                                                                                                    | 6-lar<br>Daksonas Santan Larjut Ukia for the elderly of                                    |                                        |
|         | 🏦 Thesis                         | 📄 🙁 🖻 Petaturan Pemerintah Republik Indonesia Norror 46 Tahun 2011 Tentang Penilaian Prestas                                                                                                    | I take to remain healthy, independent and used                                             | City:                                  |
|         |                                  | Koneta Pensual Kantor Dinas Sosial Tenana Kerja & Transminnau Kahunaten Pojewali Ma                                                                                                    |                                                                                            | Yogyakarta                             |
|         |                                  |                                                                                                    | 19 Nor 15 SN 1970-6256                                                                     | Edition:                               |
|         |                                  | Studi Tentang Penilaian Prestasi Kerja Pegawai Pada Dinas Perindustrian, Perdagangan, K<br>Swarth 3 in elournal /doministrasi Negra (2016)                                                                                                    | 10 Mar Date Accessed: 2017-05-12                                                           |                                        |
|         | GROUPS                           | 👝 💷 🕐 PANDUAN PEMPUSUNAN DAN PENILAIAN SASARAN KERUA PEGARIAI NEGERI SIPIL                                                                                                    | ejournal potekkeejoga ac idlindes php/JTKepfart                                            | Editors:                               |
|         | TRASH +                          |                                                                                                    | to Norte                                                                                   |                                        |
|         |                                  |                                                                                                    | 51                                                                                         | (Publisher: Windows                    |

Gambar 4.14: Menambah Dokumen Dari Web Importer

6. Agar dokumen yang tersimpan pada Mendeley Web tadi juga tersimpan pada Mendeley Desktop, maka klik **Sync** pada laman Mendeley Desktop anda.

# DAFTAR PUSTAKA

- [Mendeley, (2010)] Mendeley, 1996, *Getting Started With Mendeley*, www.mendeley.com
- [Nurhidayah, (2017)] Nurhidayah, 2017, Manajer Referensi
- [Purwoko, (2016)] Haxa Soeprijanto Purwoko, 2016, Panduan Mengelola Daftar Referensi Menggunakan Mendeley, Perpustakaan UGM, lib.ugm.ac.id
- [Aurino, (2017)] Aurino Rilman Adam Djamaris NIDN:, 2017, Panduan Penggunaan Mendeley (Versi 1.17.10), Prodi Manajemen Fakultas Ekonomi dan Ilmu Sosial Universitas Bakrie
- [Tim Perpustakaan, (2018)] Tim Perpustakaan Poltekes Kemenkes RI, 2018, Tutorial Mendeley, Yogyakarta
- [Darul, (2015)] Darul Ayu Paramudyta, 2015, Pemanfaatan Mendeley Sebagai Program Citation Management Di Perpustakaan Fakultas Kedokteran Universitas Gadjah Mada Yogyakarta, Yogyakarta
- [Anang, (2017)] Anang Wahyu Sejati, 2017, *Tutorial Mendeley*, ResearchGate
- [Sofyan, (2015)] Sofyan H., Dewi Imroatush S., Ragil Herini W., 2015, Tutorial "Mendeley", Universitas Brawijaya, Malang